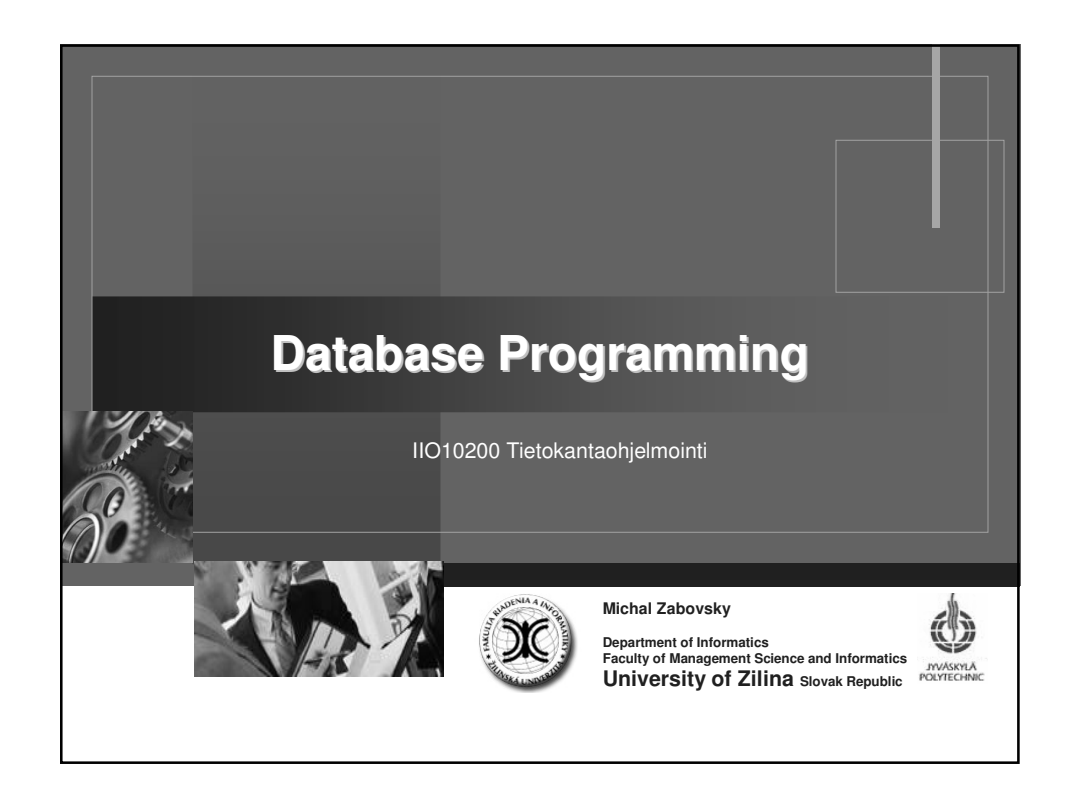

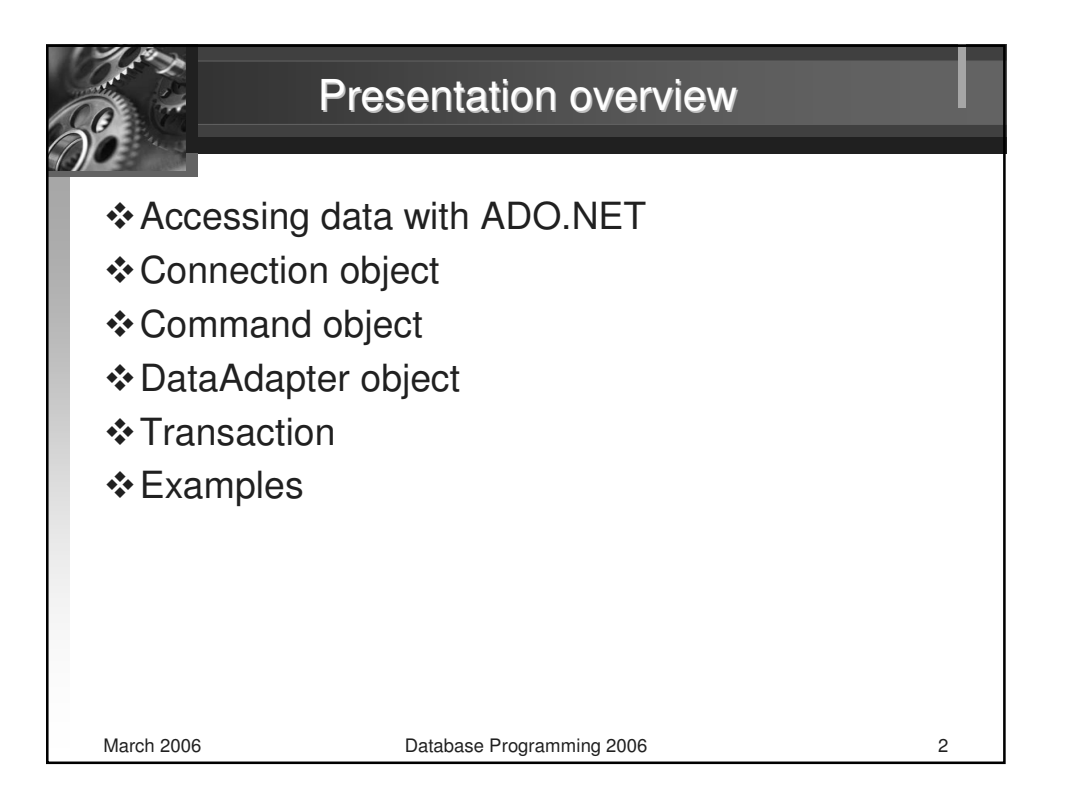

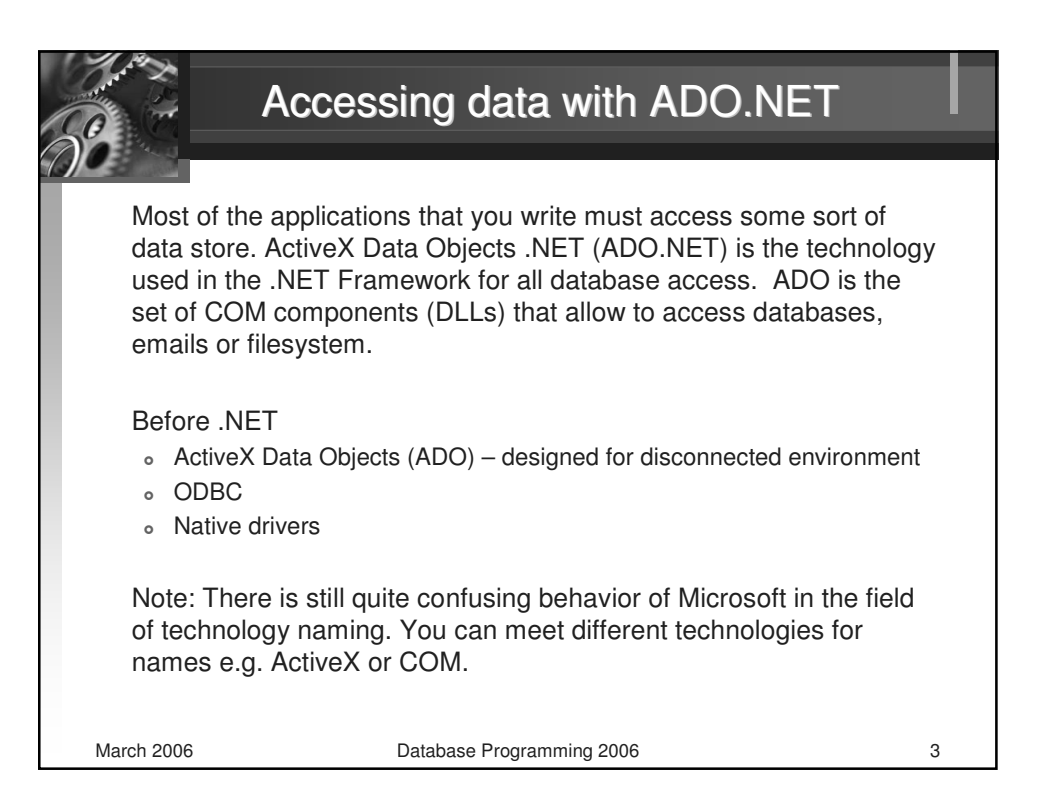

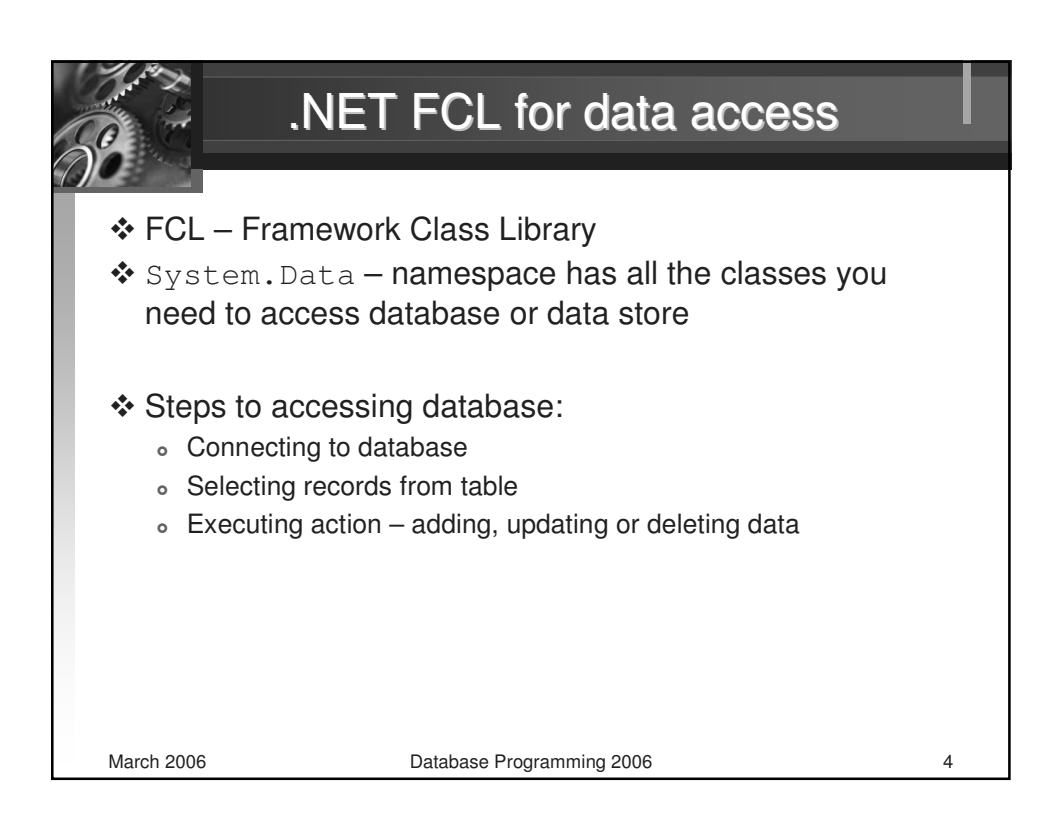

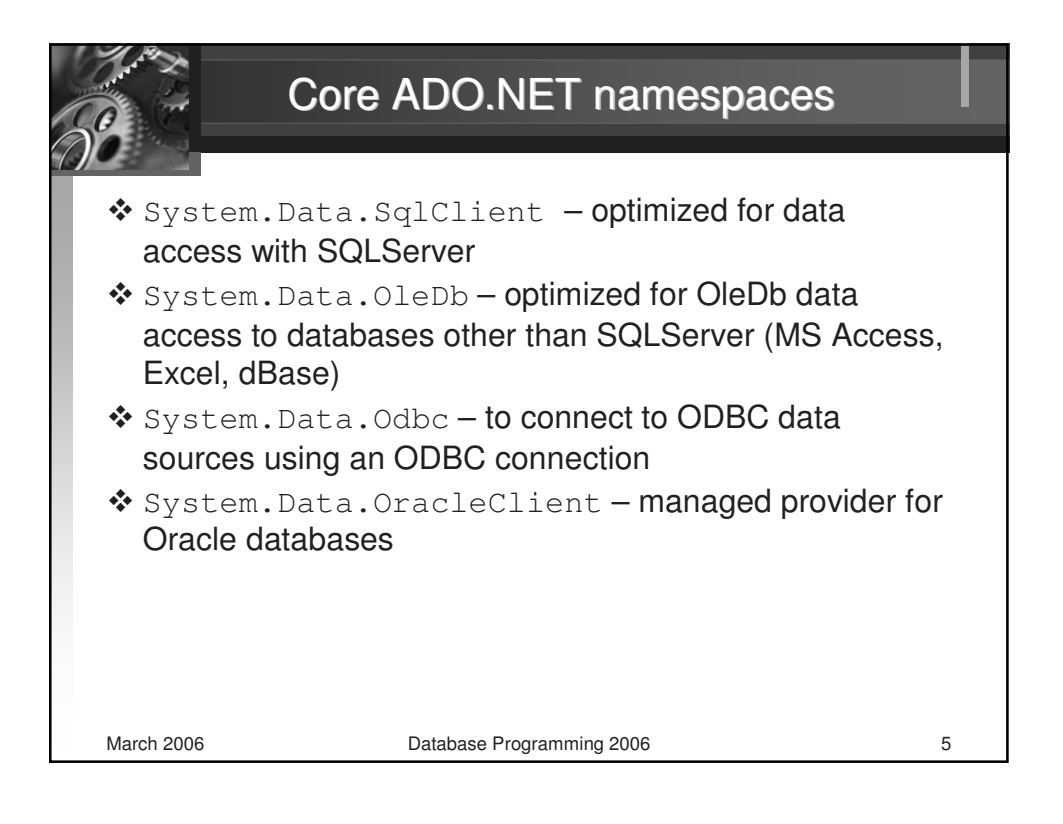

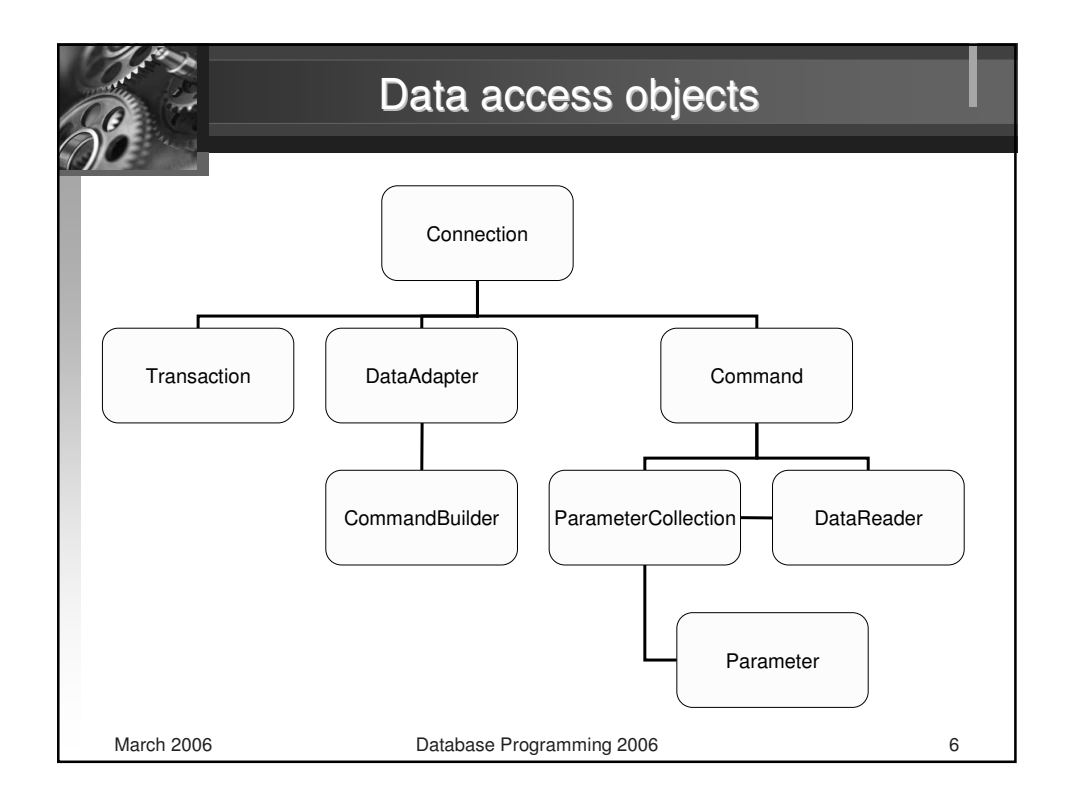

|                                                                               | Connection object                                                                                                    |
|-------------------------------------------------------------------------------|----------------------------------------------------------------------------------------------------|
| Transaction<br>To work with any                                               | Connection<br>DataAdapter<br>DataAdapter<br>Command<br>CommandBuilder<br>ParameterCollection<br>Parameter<br>Parameter<br>Parameter<br>Parameter<br>DataReader<br>Parameter<br>Parameter<br>Par |
| of <i>Connection</i> ob<br>SqlConnection<br>OleDbConnection<br>OdbcConnection | ject:<br>on<br>oction<br>stion                                                                                                    |
| When you open a<br><i>Close</i> or <i>Dispose</i><br>the connection p         | a <i>Connection</i> object, you must always explicitly close it. Calling<br>on a <i>Connection</i> object ensures that the connection is sent back to<br>pol.                                                                                                    |
| March 2006                                                                    | Database Programming 2006 7                                                                                                    |

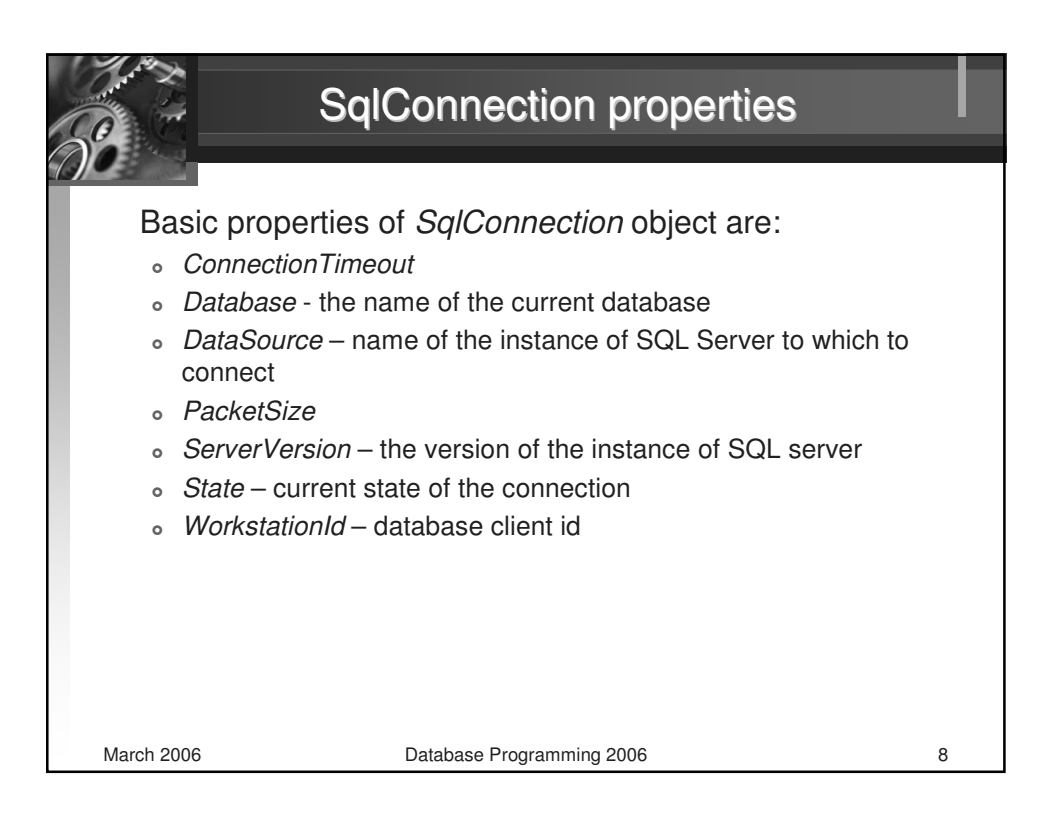

|                                                                                     | Command object                                                                                                    |                     |
|-------------------------------------------------------------------------------------|----------------------------------------------------------------------------------------------------|---------------------|
| Transaction                                                                         | Connection<br>DataAdapter<br>CommandBuilder<br>CommandBuilder<br>CommandBuilder<br>CommandBuilder                                                                                                    | der                 |
| The <i>Command</i> ob<br>SQL statements of<br>SQLCommand<br>OleDbComma<br>OdbcComma | Parameter<br>an be ad hoc text or the name of a stored procedure in SQL<br>and<br>and<br>nd                                                                                                    | The<br>Server.      |
| The Command ob<br>method of a <i>Conn</i><br><i>OleDbCommand</i> a                  | vject can be created i two ways – by calling the CreateComment<br>in two prection object or by creating an instance of the SqlCommand<br>and passing a valid Connenction object to the Command instance | nand<br>or<br>ance. |
| March 2006                                                                          | Database Programming 2006                                                                                                    | 9                   |

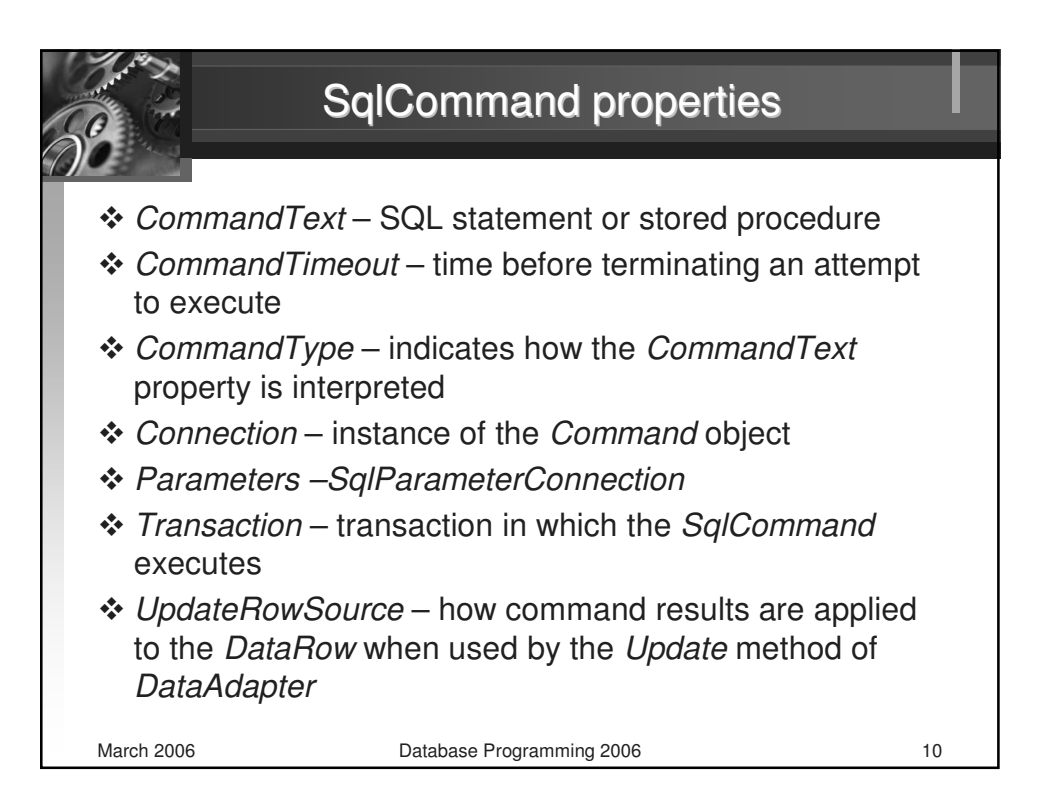

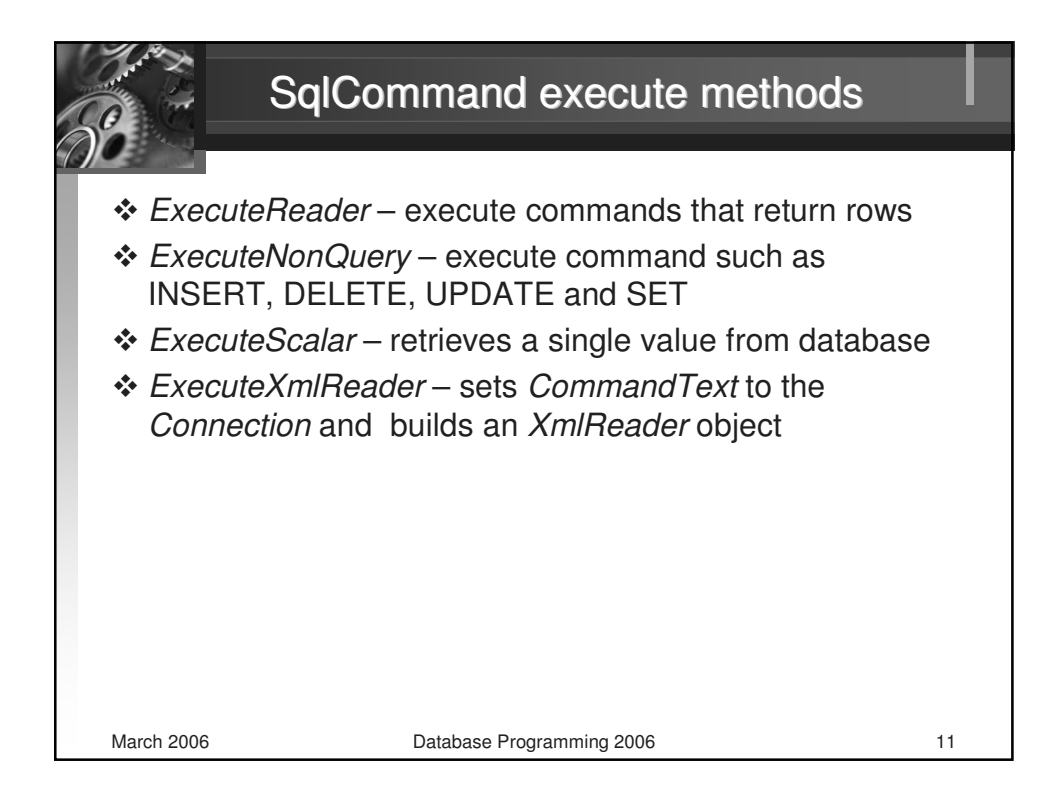

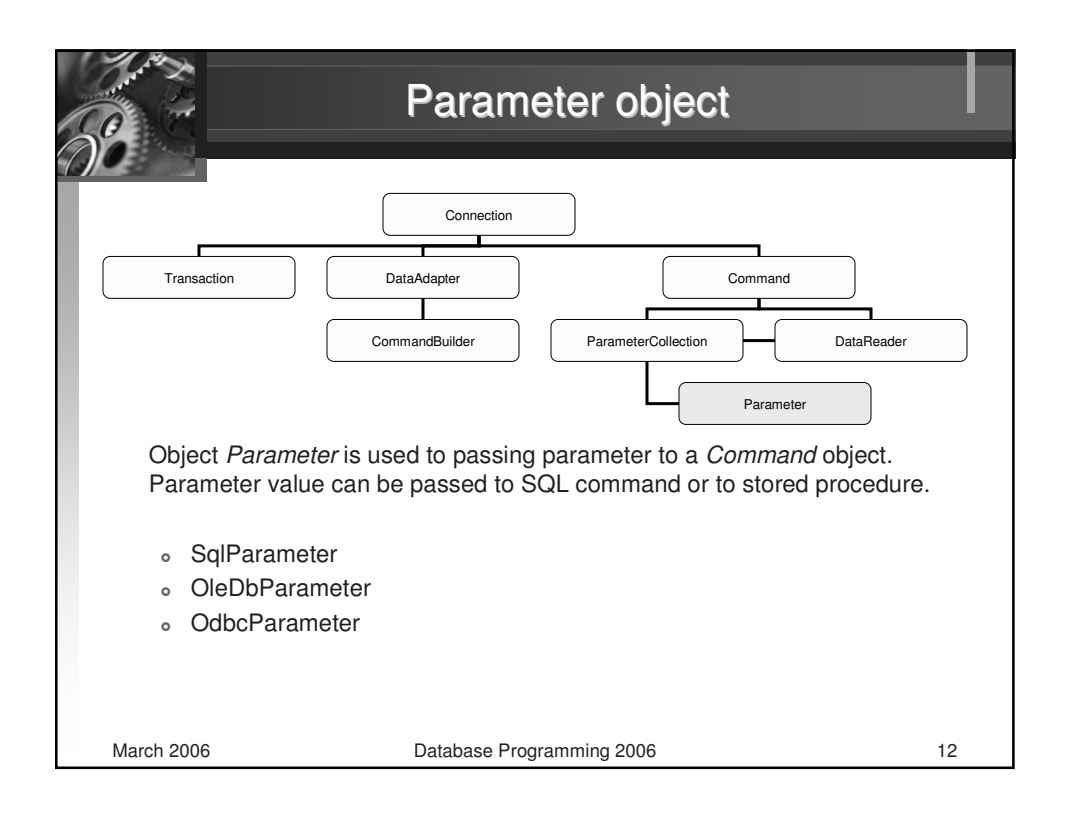

| Pa                                                                                                  | rameterConnection object                                                                                                    |    |
|----------------------------------------------------------------------------------------------------|----------------------------------------------------------------------------------------------------|----|
| Transaction<br>Used for passing<br>object.<br>• SqlParameter<br>• OleDbParameter<br>• OdbcParameter | Connection<br>DataAdapter<br>CommandBuilder<br>ParameterCollection<br>parameter<br>parameter<br>parameter<br>parameter<br>object to a Command<br>Collection<br>terCollection<br>perCollection |    |
| March 2006                                                                                          | Database Programming 2006                                                                                                    | 13 |

|                                                                              | DataReader object                                                                                                    |
|------------------------------------------------------------------------------|----------------------------------------------------------------------------------------------------|
|                                                                              | Connection                                                                                                    |
| Transaction                                                                  | DataAdapter Command<br>CommandBuilder ParameterCollection DataReader                                                                          |
| DataReader insta<br>Command object                                           | Parameter<br>Parameter<br>ance is used to read rows returned as the result of the                                                             |
| <ul> <li>SqlDataRead</li> <li>OleDbDataRead</li> <li>OdbcDataRead</li> </ul> | ler<br>eader<br>ader                                                                                                    |
| DataReader is a for<br>DataReader. Readi                                     | rward-only set of records, so you can't move backward in the ing data by using <i>DataReader</i> is obviously faster than by <i>DataSet</i> . |
| March 2006                                                                   | Database Programming 2006 14                                                                                                    |

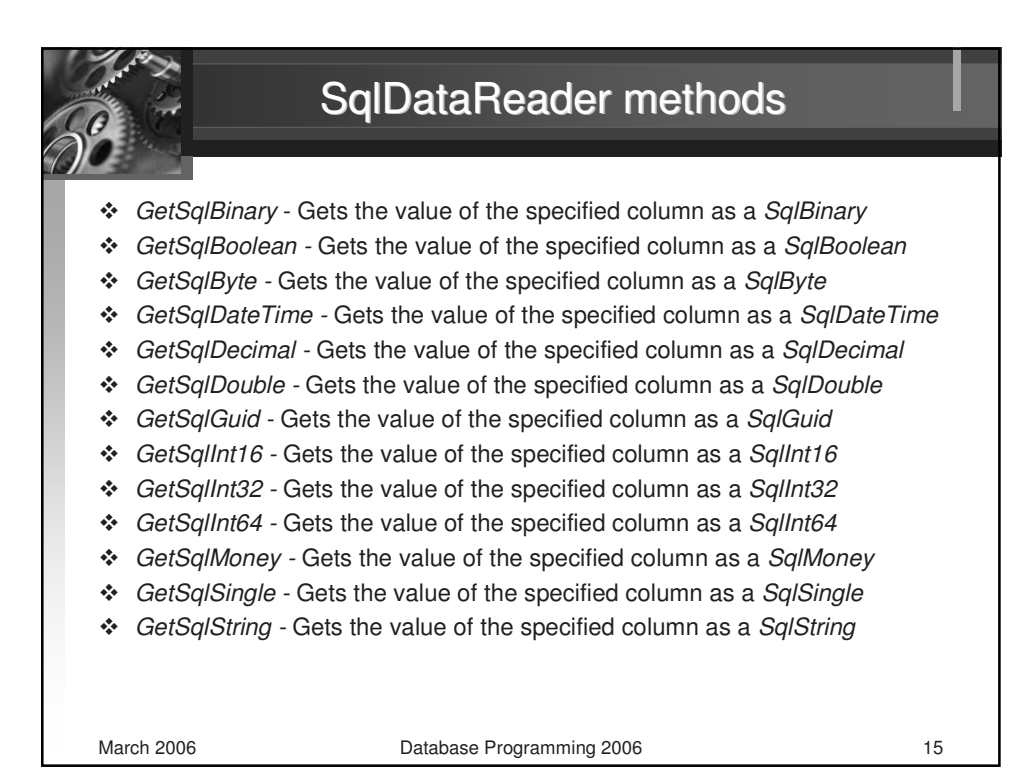

|                                                                                                    | DataAdapter object                                                                                                    |                 |
|----------------------------------------------------------------------------------------------------|----------------------------------------------------------------------------------------------------|-----------------|
| Transaction                                                                                                    | Connection<br>DataAdapter<br>CommandBuilder<br>CommandBuilder<br>ParameterCollection<br>Parameter                                                                                                    | Reader          |
| If you need more<br>as a container for<br>o doesn't conn<br>o simply holds<br>o data into a <i>D</i><br>The synchroniza | flexibility than a <i>DataReader</i> offers, you can use a <i>DataSe</i><br>records from the database. The <i>DataSet</i><br>ect to a database<br>data and table information in its <i>DataTables</i> collection<br><i>ataSet</i> are loaded by a <i>DataAdapter</i><br>tion is provided by a <i>Connection</i> object. | <i>t</i> object |
| <ul> <li>SqlDataAdap</li> <li>OleDbDataAdap</li> <li>OdbcDataAdap</li> </ul>                                            | ter<br>dapter<br>apter                                                                                                    |                 |
| March 2006                                                                                                    | Database Programming 2006                                                                                                    | 16              |

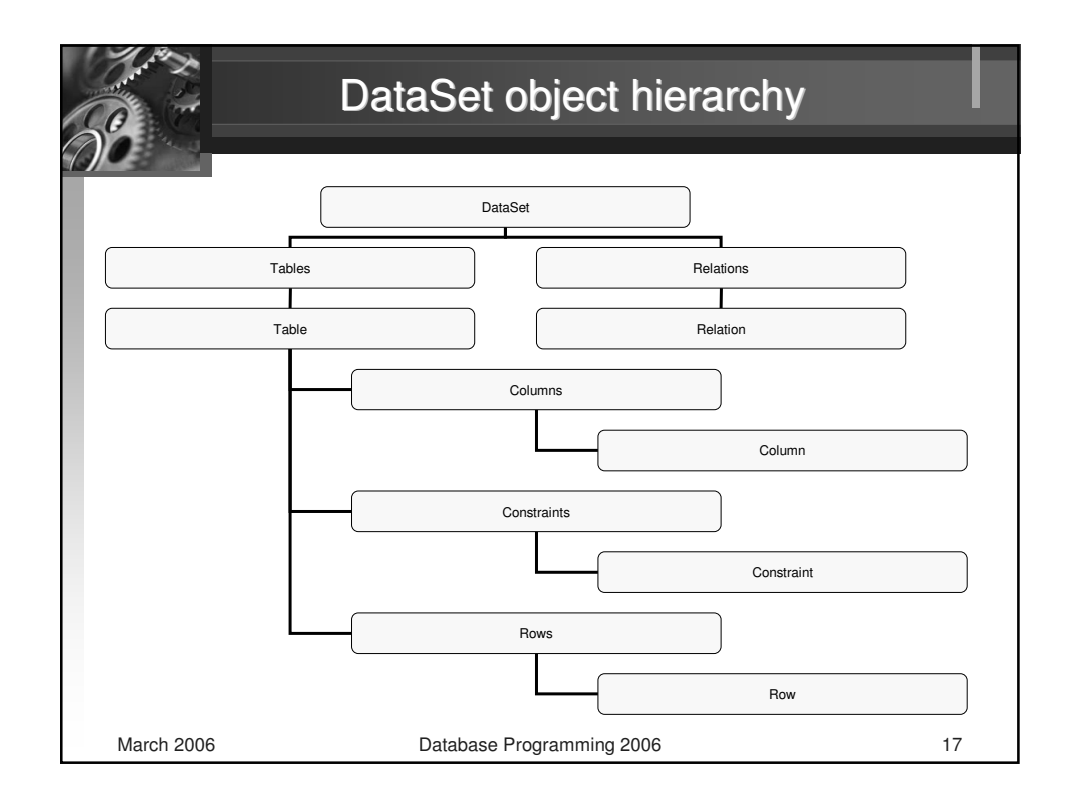

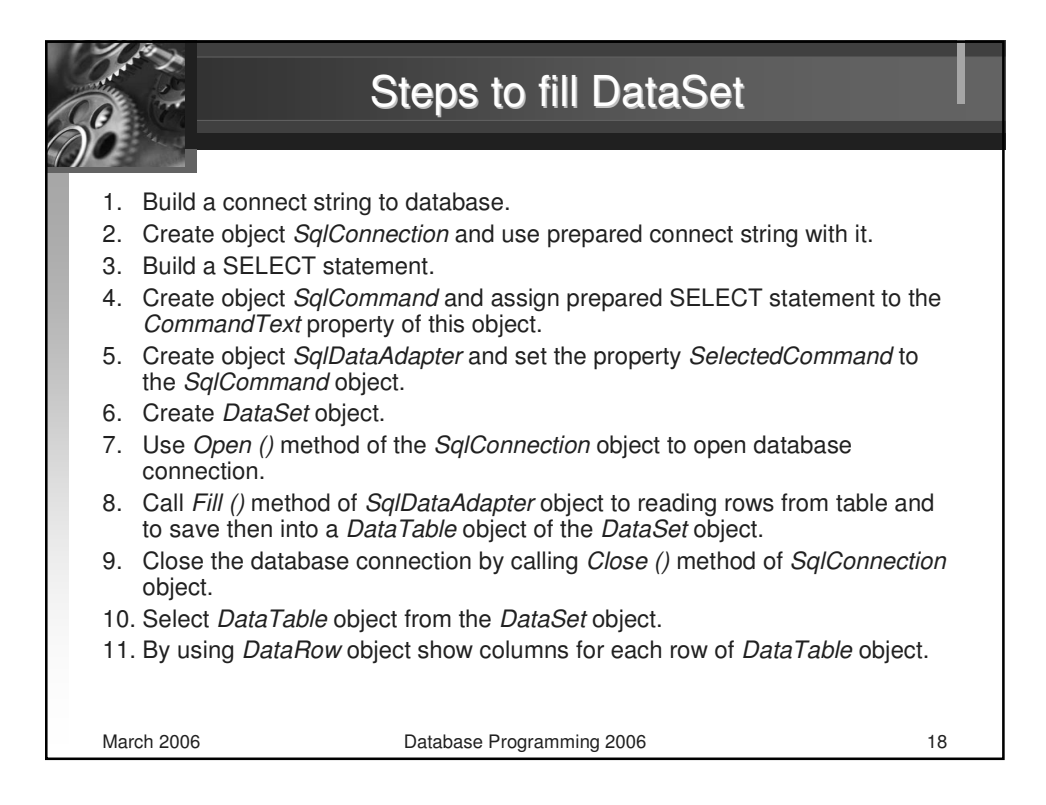

| Cor                                                                                                    | nmandBuilder object                                                                                                    |    |
|----------------------------------------------------------------------------------------------------|----------------------------------------------------------------------------------------------------|----|
| Transaction Dat<br>Transaction Dat<br>Comm<br>The CommandBuilder object<br>commands automatically. T<br>DataSet object with databass<br>object.<br>• SqlCommandBuilder<br>• OleDbCommandBuilder<br>• OdbcCommandBuilder | Connection<br>Adapter<br>andBuilder<br>ParameterCollection<br>Parameter<br>Parameter<br>P |    |
| March 2006                                                                                                    | Database Programming 2006                                                                                                    | 19 |

| T                                                                                                    | ransaction object                                                                                              |    |
|----------------------------------------------------------------------------------------------------|----------------------------------------------------------------------------------------------------|----|
| Transaction Data<br>Comm<br>The <i>Transaction</i> object re<br>• SqlTransaction<br>• OleDbTransaction<br>• OdbcTransaction | Connection<br>Adapter<br>andBuilder<br>ParameterCollection<br>Parameter<br>Parameter<br>Parameter<br>Parameter |    |
| March 2006                                                                                                    | Database Programming 2006                                                                                      | 20 |

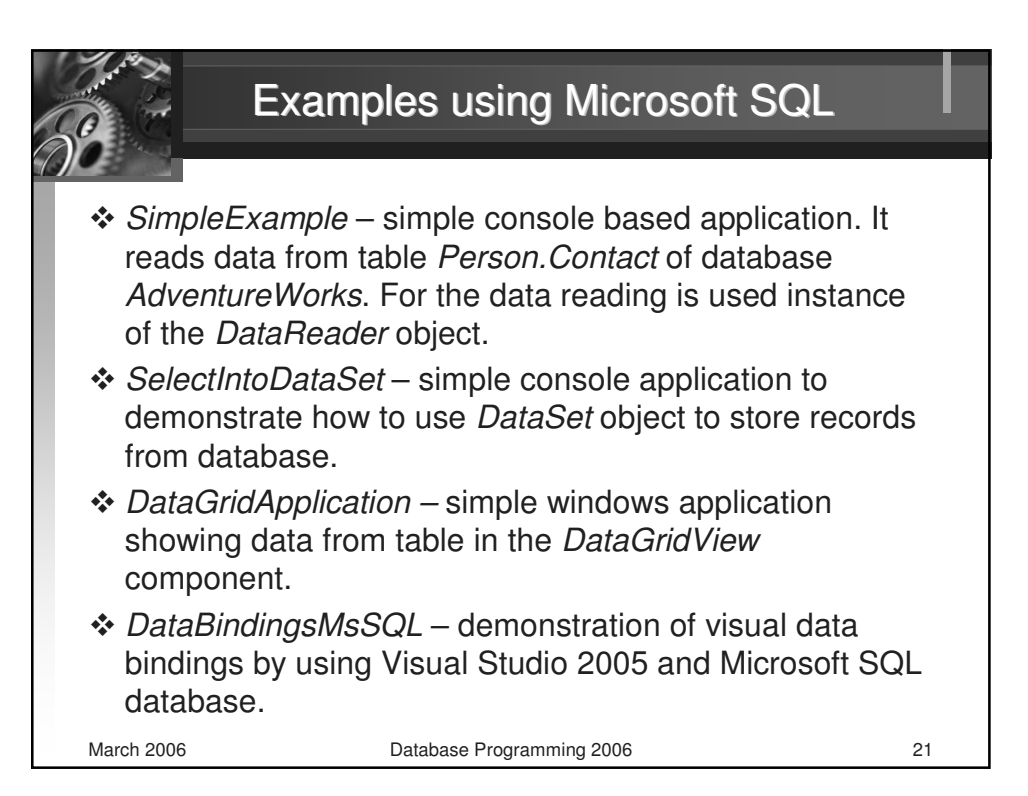

| 80                                                                                                    | E: Simple example                                                                                                    |    |
|----------------------------------------------------------------------------------------------------|----------------------------------------------------------------------------------------------------|----|
| New Project<br>Project types:<br>□ Business Intell<br>♥ Visual C=<br>□ Distributed Sys<br>♥ Other Project<br>♥ Test Projects | Implates:       Implates:         gence Projects       Visual Studio installed templates         item Solutions       Implates:         Types       Implates:         Implates:       Implates:         Implates:       Implates:         Implates:       Implates:         Implates:       Implates:         Implates:       Implates:         Implates:       Implates:         Implates:       Implates:         Implates:       Implates: |    |
| A project for creat                                                                                                    | Ing a command-line application SimpleExample C:\Documents and Settings\user32\My Documents\\isual Studio 2005\Projects Browse SimpleExample Add to Source Control OK Cancel                                                                                                    |    |
| March 2006                                                                                                    | Database Programming 2006                                                                                                    | 22 |

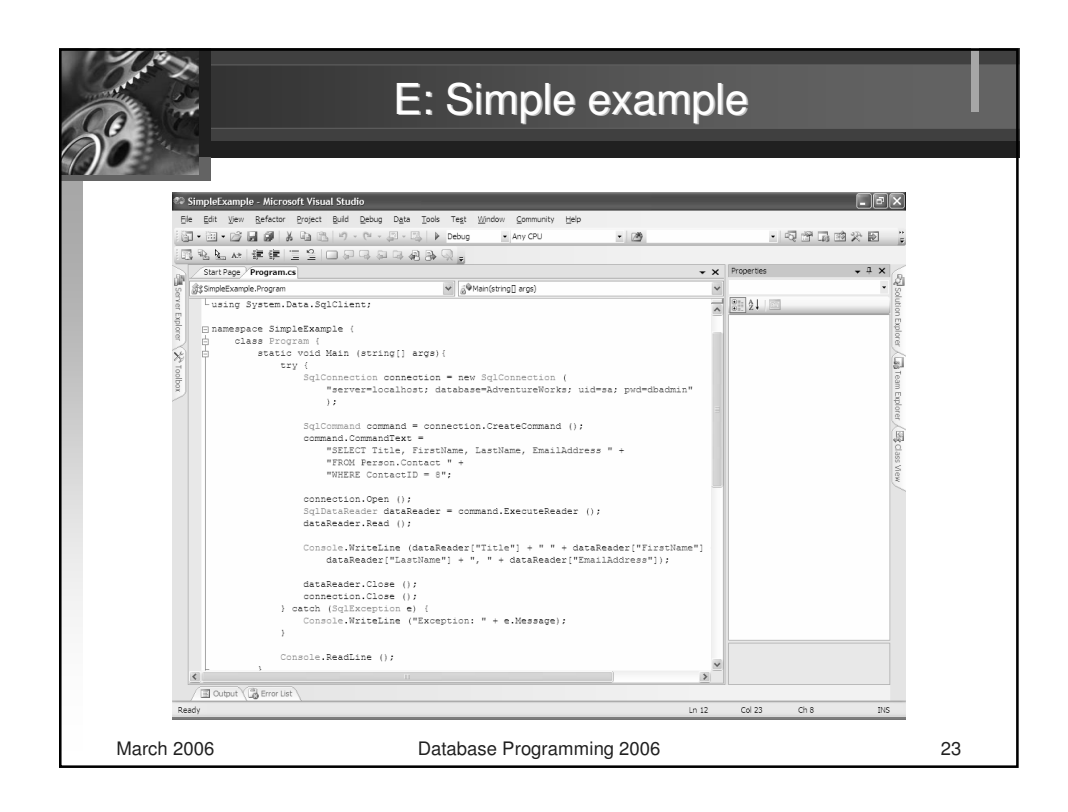

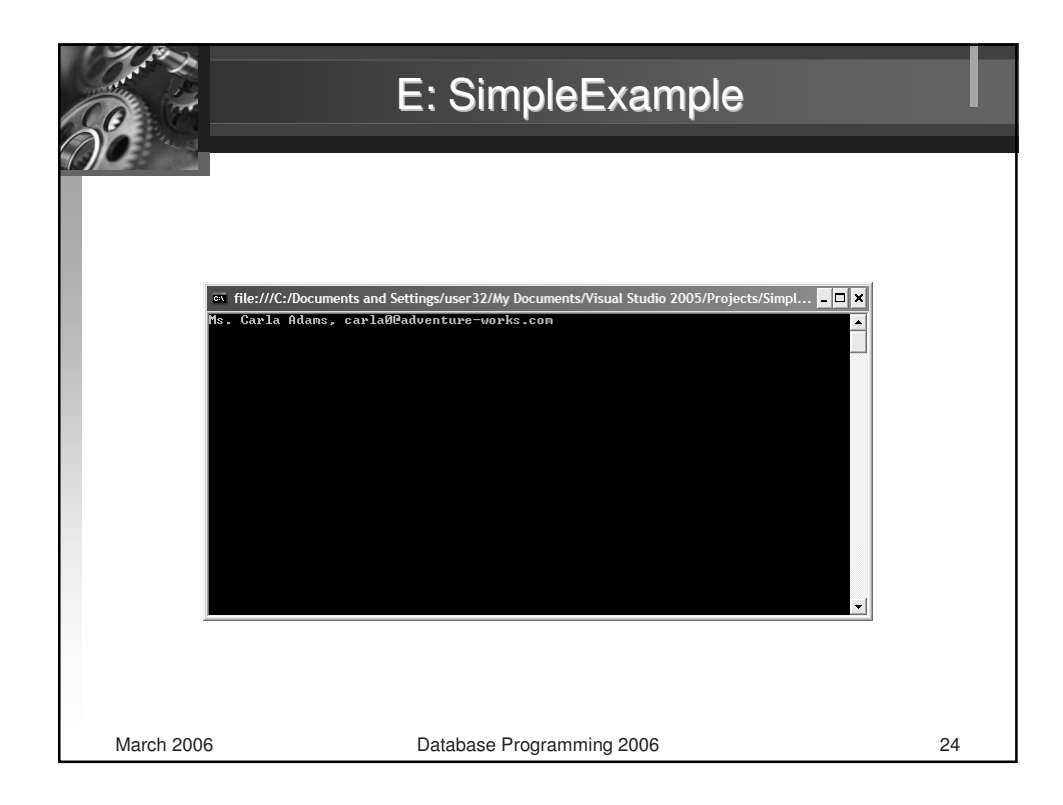

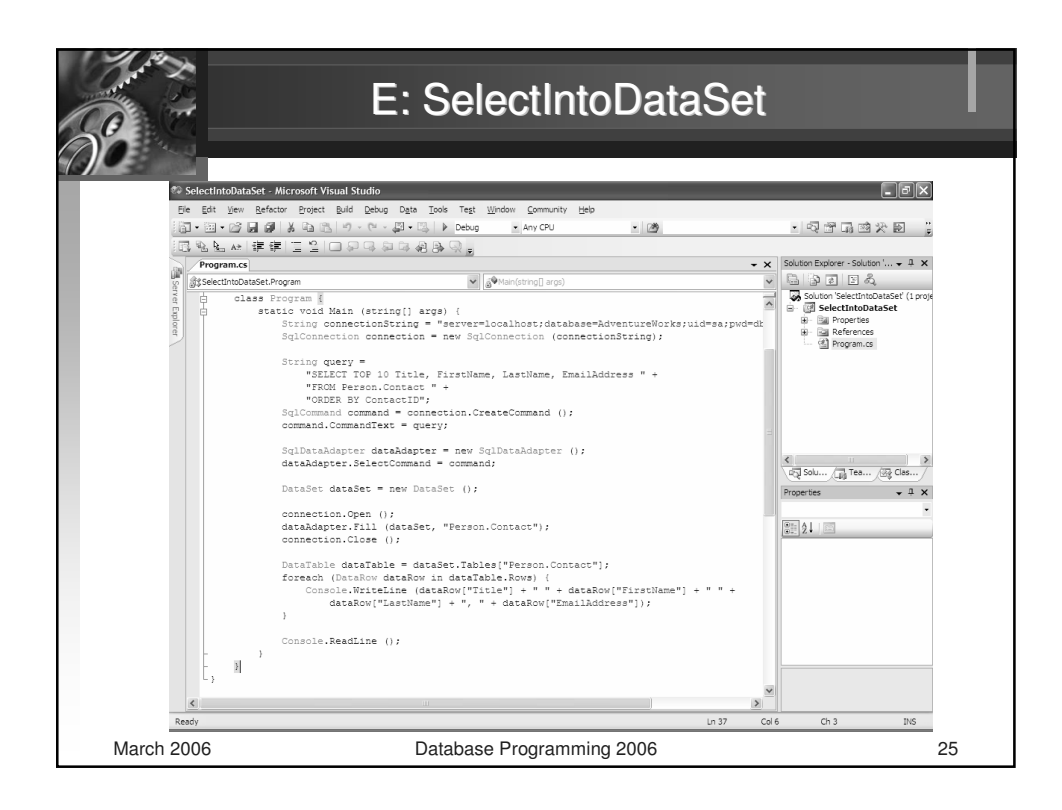

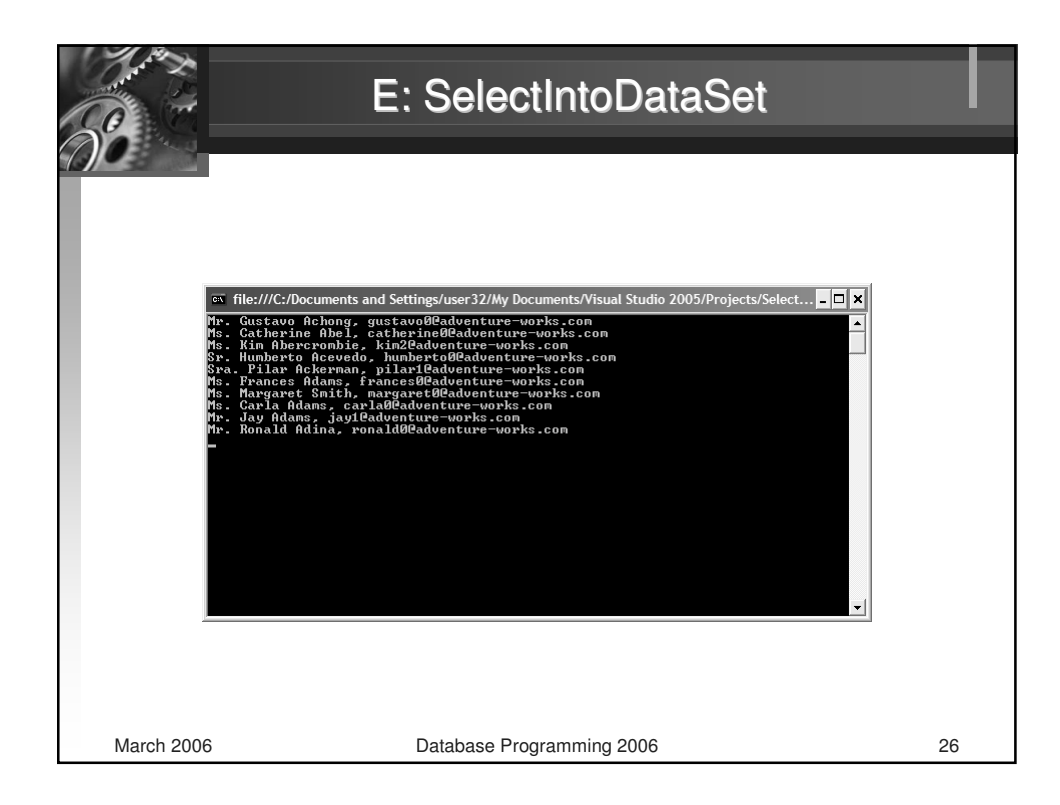

| O S      |                                                             | E:                                      | DataGridApplication                                                                                                    |    |
|----------|-------------------------------------------------------------|-----------------------------------------|----------------------------------------------------------------------------------------------------|----|
|          | New Project<br>Project types:<br>Business Inte<br>Visual C# | ligence Projects                        | Iemplates:                                                                                                    |    |
|          | Distributed Sy<br>Bill Other Project<br>Bill Test Projects  | stem Solutions<br>Types                 | Imin Windows Application       Imin Class Library         Imin Windows Control Library       Imin Console Application         Imin Crystal Reports Windows Application       Imin Crystal Reports Windows Application         Imin Excel Workbook       Imin Word Document         My Templates       Imin Search Online Templates |    |
|          | A project for crea                                          | ting an application with                | h a Windows user interface                                                                                                    |    |
|          | <u>N</u> ame:                                               | DataGridApplication                     |                                                                                                    |    |
|          | Location:<br>Solution Name:                                 | C: pocuments and<br>DataGridApplication | Create girectory for solution     Add to Source Control                                                                                                    |    |
|          |                                                             |                                         | OK Cancel                                                                                                    |    |
| March 20 | 006                                                         |                                         | Database Programming 2006                                                                                                    | 27 |

| 2 DataGridAppli                                                                                                    | stion Microroft Virual Studio                                    |                                            |  |
|----------------------------------------------------------------------------------------------------|------------------------------------------------------------------|--------------------------------------------|--|
| Ele Edit View                                                                                                    | Project Build Debug Data Format Tools Test Window Community Held |                                            |  |
| 100 • 100 • 100 I                                                                                                    |                                                                  | ·<br>• · · · · · · · · · · · · · · · · · · |  |
| intera a                                                                                                    |                                                                  |                                            |  |
| Toolhox                                                                                                    | • • • • • • • • • • • • • • • • • • •                            | - X Solution Embrer - Solution ' A X       |  |
| All Windows For                                                                                                    | ms                                                               |                                            |  |
| ± Common Contr                                                                                                    | əls 📃 Data Grid Example                                          | Solution 'DataGridApplication' (1 pro      |  |
| Containers     Menus & Toolba                                                                                                    | ars                                                              | DataGridApplication                        |  |
| 🖂 Data                                                                                                    | PPPPPP                                                           | B References                               |  |
| Pointer                                                                                                    |                                                                  | E Form1.cs                                 |  |
| DataSet                                                                                                    |                                                                  | ···· Year Program.cs                       |  |
| Contraction Contraction Contra | b [                                                              |                                            |  |
| BindingNa Data                                                                                                    | GridView                                                         |                                            |  |
| ReportVie .NET                                                                                                    | n 2.0.0.0 from Microsoft Corporation<br>Component                |                                            |  |
| Compone Displa                                                                                                    | ys rows and columns of data in a grid you can                    |                                            |  |
| Background                                                                                                    | nize.                                                            |                                            |  |
| B DirectoryEntry                                                                                                    | •                                                                | Solu / Tea / Clas /                        |  |
| 🖳 DirectorySearch                                                                                                    | 5                                                                | Properties - A ×                           |  |
| ErrorProvider                                                                                                    |                                                                  | dataGridView1 System.Windows.Fo +          |  |
| here EventLog                                                                                                    | 322                                                              | (m )1 (m / (m                              |  |
| FileSystemWatch                                                                                                    | .er                                                              | E Accessibility                            |  |
| TimageList                                                                                                    |                                                                  | AccessibleDescrit                          |  |
| MessageQueue                                                                                                    |                                                                  | AccessibleName                             |  |
| PerformanceCou                                                                                                    | nter                                                             | E Appearance                               |  |
| Process                                                                                                    |                                                                  | BorderStyle FixedSingle                    |  |
| SerialPort                                                                                                    |                                                                  | ColumnHeadersB Raised                      |  |
| 「調 ServiceControlle<br>ドネ Timer                                                                                                    |                                                                  | ColumnHeadersE DataGridViewCel5            |  |
| E Printing                                                                                                    |                                                                  | ColumnHeadersH 23                          |  |
| R Pointer                                                                                                    |                                                                  | Accessibility                              |  |
| the second second second second second second second second second second second second second second second se                                                                                                    |                                                                  |                                            |  |

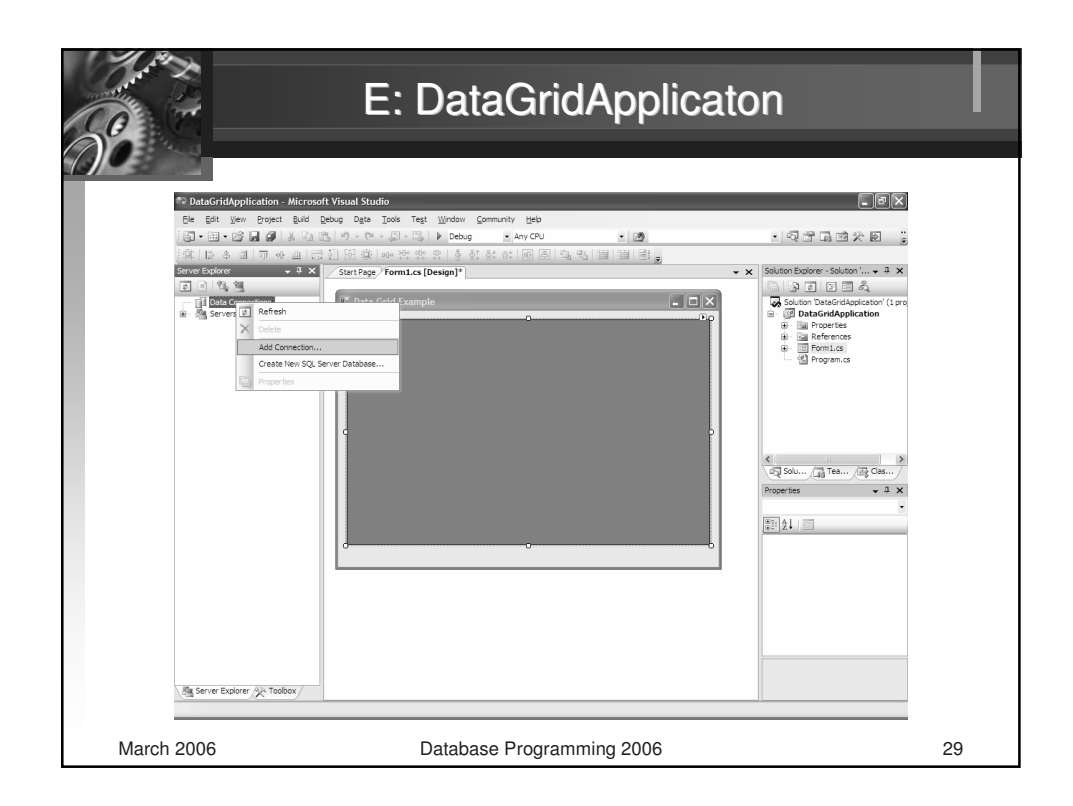

| E: DataGridApplication                                                                                                    |    |
|----------------------------------------------------------------------------------------------------|----|
| Image: Start Stage / Formula (Design)         Image: Start Stage / Formula (Design)         Image: Start Stage / Formula (Design) <td< td=""><td></td></td<> |    |
| March 2006 Database Programming 2006                                                                                                    | 30 |

|            | E: DataGridApplication                                                                                                    | _  |
|------------|----------------------------------------------------------------------------------------------------|----|
|            | Add Connection         Enter information to connect to the selected data source or click         "Change" to choose a different data source and/or provider.         Data gource:         Microsoft SQL Server (SqlClent)         Segrer name:         Image:         O Use SQL Server (SqlClent)         Use SQL Server Authentication         Use SQL Server Authentication         Use SQL Server Authentication         Use SQL Server Authentication         Use SQL Server Authentication         Use SQL Server Authentication         Use Squere authentication         Use Connect to a database         Image:         Attach a database file:         Updical name:         Image:         Attach a database file:         Image:         Image:         Image:         Image:         Image:         Image:         Image:         Image:         Image:         Image:         Image:         Image:         Image:         Image:         Image:         Image:         Image:         Image:         Image: |    |
| March 2006 | Database Programming 2006                                                                                                    | 31 |

| E: DataGridApplication               |    |
|--------------------------------------|----|
|                                      |    |
| March 2006 Database Programming 2006 | 32 |

| B          | E: Da                                                                                                    | itaG     | ridApplic                                                                                                    | ation                                                               | -   |   |
|------------|----------------------------------------------------------------------------------------------------|----------|----------------------------------------------------------------------------------------------------|---------------------------------------------------------------------|-----|---|
|            | dit Columns<br>Selected <u>Co</u> lumns:<br>(ab) <u>ContactID</u><br>(ab) <u>ContactID</u><br>(b) NameStyle<br>(c) NameStyle<br>(c) NameSty | *        | Bound Column Properti<br>Bound Column Properti<br>Visible<br>Width<br>Behavior<br>AutoSizeMode<br>ContextMenuStrip<br>FillWeight<br>MaxInputLength<br>Name<br>ColumnName. | True<br>100<br>NotSet<br>(none)<br>100<br>32767<br><b>ContactID</b> | ? × |   |
| March 2006 | Data                                                                                                    | base Pro | gramming 2006                                                                                                    |                                                                     | 3:  | 3 |

| Se .       |       | E            | E: DataG   | aridAppli       | cation                 |        |
|------------|-------|--------------|------------|-----------------|------------------------|--------|
| 1          | 📕 Dat | a Grid Examp | ole        |                 |                        |        |
|            |       | Title        | FirstName  | LastName 🔺      | EmailAddress           | ^      |
|            | •     | Mr.          | Syed       | Abbas           | syed0@adventure-work   |        |
|            |       | Ms.          | Catherine  | Abel            | catherine0@adventure   |        |
|            |       | Ms.          | Kim        | Abercrombie     | kim2@adventure-works   |        |
|            |       |              | Kim        | Abercrombie     | kim1@adventure-works   |        |
|            |       |              | Kim        | Abercrombie     | kim7@kim2@adventure-wo | rks.co |
|            |       |              | Hazem      | Abolrous        | hazem0@adventure-wor   |        |
|            |       |              | Sam        | Abolrous        | sam1@adventure-works   |        |
|            |       | Sr.          | Humberto   | Acevedo         | humberto0@adventure    |        |
|            |       | Sra.         | Pilar      | Ackeman         | pilar1@adventure-works |        |
|            |       |              | Pilar      | Ackerman        | pilar0@adventure-works |        |
|            |       | Ms.          | Frances    | Adams           | frances0@adventure-w   |        |
|            |       | Ms.          | Carla      | Adams           | carla0@adventure-work  | ~      |
|            |       |              |            |                 | 1                      |        |
|            |       |              |            |                 |                        |        |
| March 2006 |       |              | Database P | rogramming 2006 |                        | 34     |

| Q &                         | E: DataBindingsM                                                                                                    | sSQL                                                                                                    |
|-----------------------------|----------------------------------------------------------------------------------------------------|----------------------------------------------------------------------------------------------------|
| a a serve trajev (A volter) | statisfindings/MSQL = Microsoft Visital Studio<br>Eff yee Dopet Bull Budg Daja Fignet Dais Tegt Vindon: Comunity (bit)<br> | Control Control      Control Control      Cont |
|                             | 🖗 contactDataSet 😳 ContactDindingSource @ contactTableEdapte 😳 bindingNavigatort                                           | Autoscientidos Pont<br>Autoscienti Pate<br>II Autoscienti Pate<br>Autoscientitarios n. n. M<br>(Name)<br>Indicates the name used in code to identify<br>the object                                                                                                    |
| Rea                         | / Ⅲ Oversi \() Bitrer List \<br>dy                                                                                         |                                                                                                    |

|                     | E: DataBinding                                                                                                    | gsMsSQI                                                                                                    | L                                                                                                    |                                       |
|---------------------|----------------------------------------------------------------------------------------------------|----------------------------------------------------------------------------------------------------|----------------------------------------------------------------------------------------------------|---------------------------------------|
| Some Carrow X rodow | Astronomy MASO() - Microsoft Visual Studio<br>Edit Vew Projet Bul Debug Data Format Tools Test Window Community Help<br>    | Protectes     actional department     actional department     actionactional department     actional department     actio | ContactBindingS<br>ContactBindingS<br>ContactBinding | I in Advantations (These follows Vers |
| Rea                 | မှ contactDataSe ကြို ContactDindingSource မှာ contactTableAdapter ကြိမ်းBindingNavige<br>ကြို့လုပ်လုပ် ( ဦးကေး List )<br>က | tor ((Rame)<br>Indicates the na<br>the object.                                                                                                    | me used in code to identify                                                                                                    |                                       |
| March 200           | Start Comm. Will : Dood Comm. Wat : Dood Comm.                                                                              | © 100 13891 🕫 DataBinding<br>2006                                                                                                    | j m () <b>0</b> 0 3 112                                                                                                    | 36                                    |

| E: DataBindingsMs                                                                                                    | SQL                                                                                                    |    |
|----------------------------------------------------------------------------------------------------|----------------------------------------------------------------------------------------------------|----|
| 20       DataBindingsMrSQL - Microsoft Visual Studio         File       Edit Vew Poject Build Debug Deba Toxis Test Window Community Help         31       - 31         32       - 31         33       - 31         34       - 31         35       - 31         36       - 31         36       - 31         37       - 31         38       - 31         38       - 31         39       - 31         30       - 31         30       - 31         30       - 31         30       - 31         30       - 31         30       - 31         31       - 31         31       - 31         32       - 31         33       - 31         34       - 31         35       - 31         36       - 31         37       - 31         38       - 31         39       - 31         30       - 31         30       - 31         30       - 31         30       - 31         30       - 31                                                                                                    | . Sterese :                                                                                                    |    |
| [Million Los January Market Restored Restanding Handlergy Handlergy Handler | Properties + 1 ×     textBookName System.Windows.Forms.T +                                                                                                    |    |
| Association     Summe     Construing and Advances Binding     Construing and Advances Binding     Construing and Advances Binding     Construing and Advances Binding     Construing and Advances Binding     Construing and Advances     Construing and Advances     Construing and      | Image: Section 2016         Participation         Participation         P |    |
| ContactDataSet                                                                                                    | Indext         Pole         M           (Advanced) binding allows you to bind<br>properties of the control.         The binding allows you to bind           © DataBinding         EN         (€)         (€)         11:22                                                                                                    |    |
| March 2006 Database Programming 2006                                                                                                    |                                                                                                    | 37 |

| <b>N</b>   | E                                                                                  | E: DataBin                                                   | dingsM                                                   | IsSQL                                                                                                    |    |
|------------|------------------------------------------------------------------------------------|--------------------------------------------------------------|----------------------------------------------------------|----------------------------------------------------------------------------------------------------|----|
|            | MsSQL Bindi<br>MsSQL Bindi<br>123<br>Title:<br>Name:<br>Sumame:<br>E-mail address: | ng Example<br>of 19972                                       | s.com                                                    |                                                                                                    |    |
|            | Title<br>Mr.<br>Ms.<br>Mr.<br>Mr.<br>Mr.<br>K                                      | FirstName<br>Christopher<br>Carol<br>David<br>John<br>Willie | LastName<br>Bright<br>Brink<br>Brink<br>Brooks<br>Brooks | EmailAddress<br>christopher2@ad<br>carol1@adventur<br>david12@adventu<br>john12@adventu<br>willie0@adventur |    |
| March 2006 |                                                                                    | Database Progr                                               | amming 2006                                              |                                                                                                    | 38 |

| OverryU: Query (cc.32. Adventure<br>De Eff. Verr. Dat. Cvery Cer.<br>De Eff. Verr. Dat. Cvery Cer.<br>Det Eff. Verr. Dat. Cvery Cer.<br>Det Eff. Cvery Cer.<br>Det Eff. Verr. Dat. Cvery Cer.<br>Det Eff. Verr. Dat. Cvery Cer.<br>Det Eff. Verr. Dat. Cvery Cer.<br>Det Eff. Verr. Dat. Cvery Cer.<br>Det Eff. Cvery Cer.<br>Det Eff. Cvery | Works)* Microsoft Visual Studio         yrer       Dot Tegit Wrden Communty (geb         Image: Solution Solution Solu |                                                                                                    |
|----------------------------------------------------------------------------------------------------|----------------------------------------------------------------------------------------------------|----------------------------------------------------------------------------------------------------|
| Berrer Explorer X Toolbox                                                                                                    | Title         FirstName         LastName           Mr.         Gustavio         Advlorg           II         of 19972         ▶         ▶         ⊕         ⊕                                                                                                    | × (cy) (aero                                                                                                    |
| Outbut<br>gran avaut fram:                                                                                                    | 19193141 <b>0</b> - •                                                                                                    | X warming County Organization     Database from Adventurations     Database from Adventurations     Database from Adventurations     Database function     Database function     Database function     Database function     Database function |
|                                                                                                    |                                                                                                    | (Name)                                                                                                    |

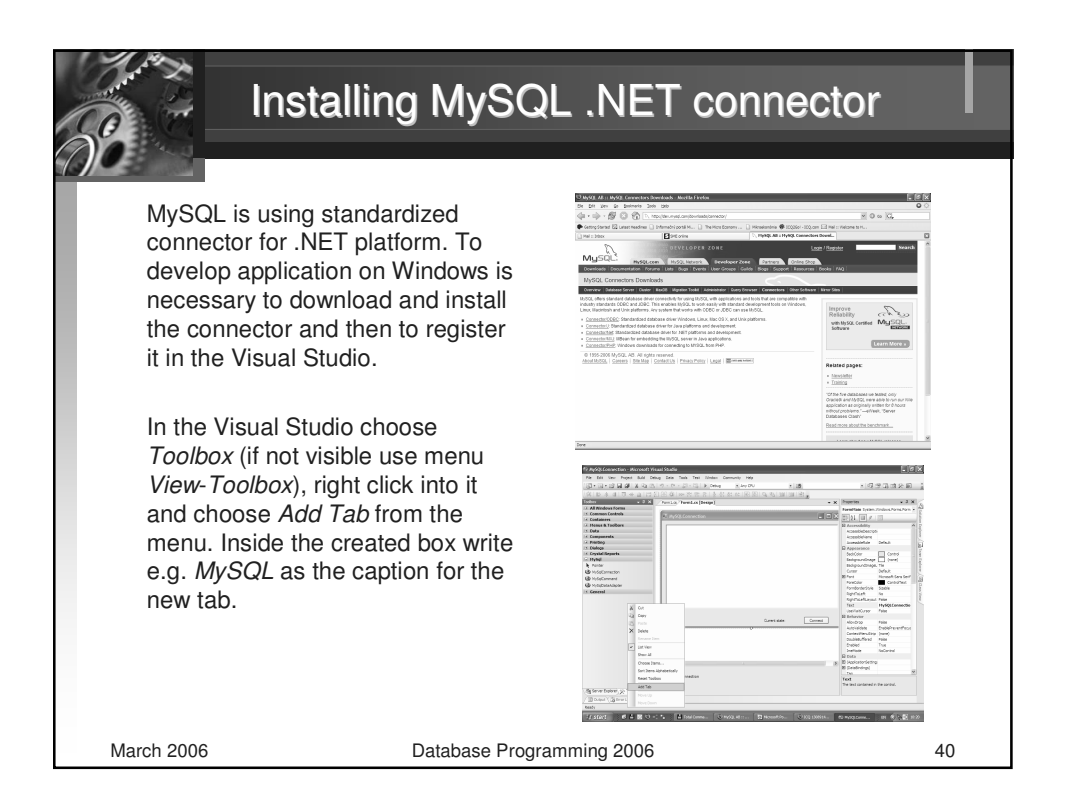

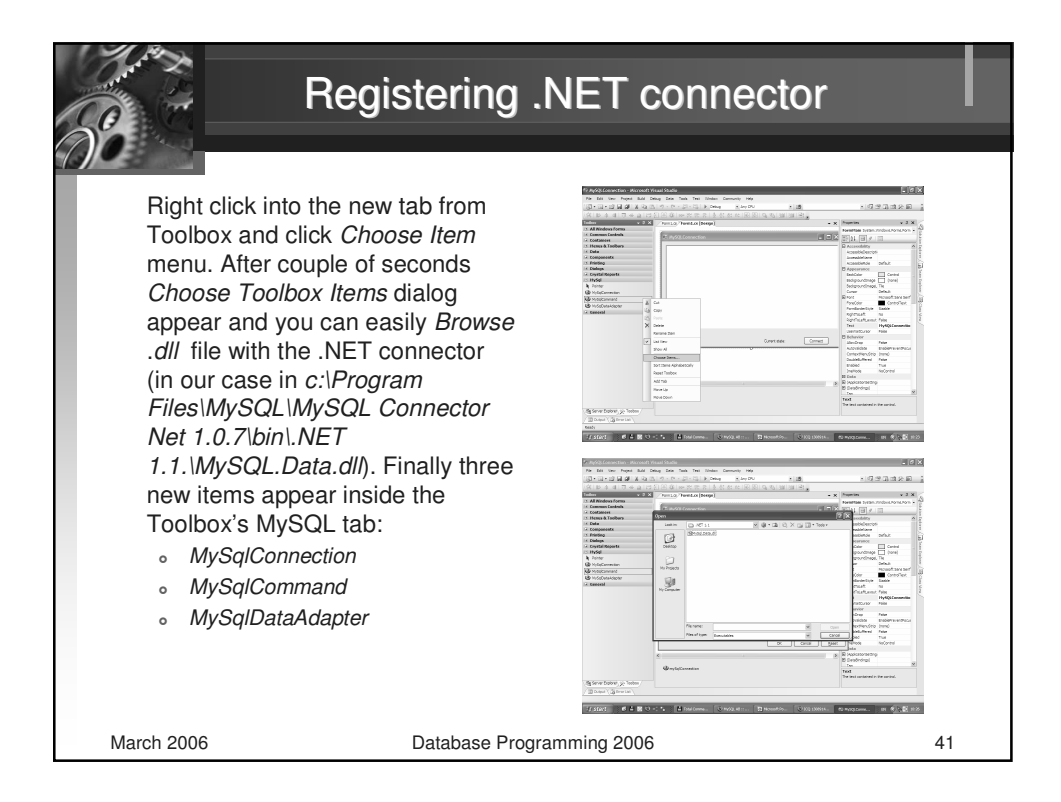

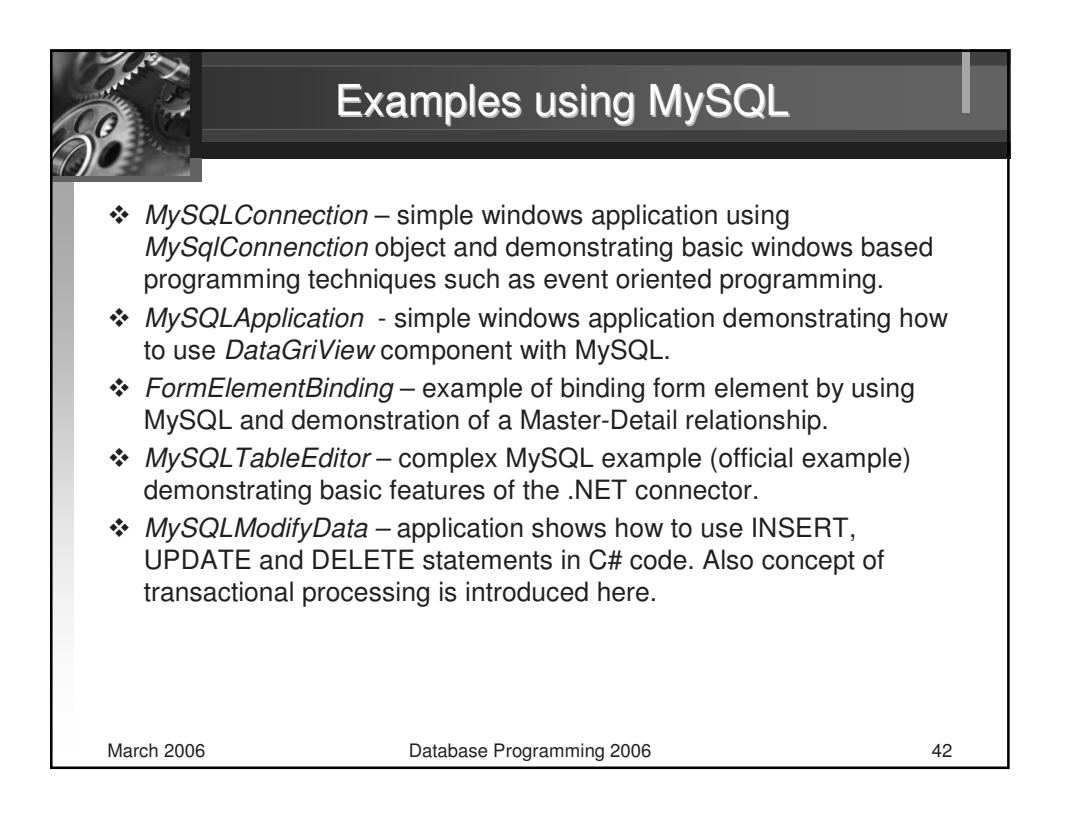

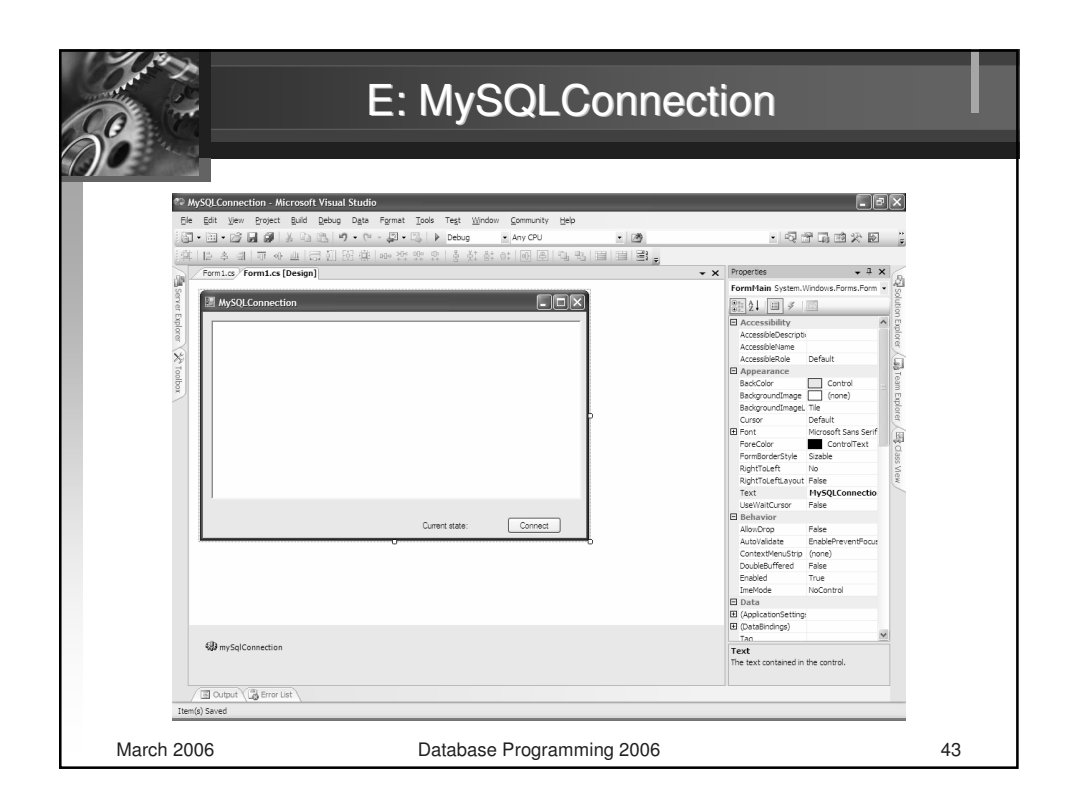

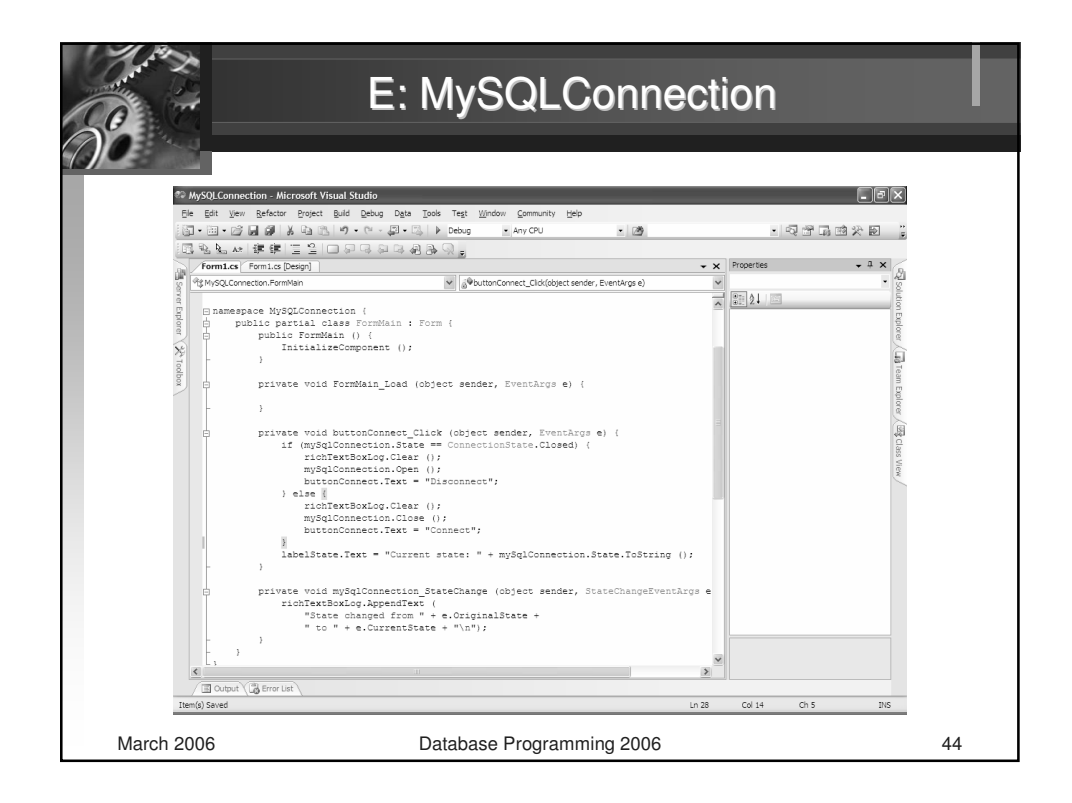

| E                                                                                                    | : MySQLConnection                                                                                                    | n l        |
|----------------------------------------------------------------------------------------------------|----------------------------------------------------------------------------------------------------|------------|
| MySQLConnection     State changed from Open to     State changed from Open to     State changed from Open to     State changed from Open to     State changed from Open to     State changed from Open to     State changed from Fetching     State changed from Fetching     State changed from Tetching     State changed from Tetching     State changed from Tetching     State changed from Tetching     State changed from Tetching     State changed from Tetching     State changed from Tetching     State changed from Tetching     State changed from Tetching     State changed from Tetching     State changed from Tetching     State changed from Tetching     State changed from Tetching     State changed from Open to     State changed from Open to     State changed from     State changed from     State changed from     State changed f | Tetching<br>to Open<br>Tetching<br>to Open<br>Tetching<br>to Open<br>Tetching<br>to Open<br>Tetching<br>to Open<br>Tetching<br>to Open<br>Tetching<br>to Open |            |
| State changed from Fetching<br>State changed from Open to<br>State changed from Fetching                                                                                                    | to Open<br>Fetching<br>to Open<br>Current state: Open                                                                                                    | Disconnect |
| March 2006                                                                                                    | Database Programming 2006                                                                                                    | 45         |

| Wyskiennesie       Wyskiennesie         Wyskiennesie       Wyskiennesie                                                                                                    | CO | E: MySQLApp                                                                    | lication                                                             |  |
|----------------------------------------------------------------------------------------------------|----|--------------------------------------------------------------------------------|----------------------------------------------------------------------|--|
| MyQuppicane Microsoft Wated Table       Image: Community Table         Image: Community Table       Image: Community Table         Image: Community Table       Image: Community Table         Image: Co                                                                                                    |    |                                                                                |                                                                      |  |
| MySQLoppication - Microard Yanal State     MySqLonection - Microard Yanal State     MySqLonection - Microard Yanal State     MySqLonection - Microard Yanal State     MySqLonection - Microard Yanal State     MySqLonection - Microard Yanal State     MySqLonection - Microard Parts     MySqLonection - Microard Parts     MySqLonection - Microard - Microard Parts     MySqLonection - Microard - Microard                                                                                                    |    |                                                                                |                                                                      |  |
| Image: Source Source                                                                                                    |    | NySQLApplicaton - Microsoft Visual Studio                                      | _ B×                                                                 |  |
| Image: Control of the second of the second of the secon                                                                                                    |    | Ele Edit View Project Build Debug Data Format Tools Test Window Community Help |                                                                      |  |
| Period       Territal       Territal       T                                                                                                    |    | - 🖾 • 🗃 🖬 📓 🕹 🗠 🗠 🔊 - ୯୯ - 💭 • 🖏 🕨 Debug 🔹 Any CPU 🔹 🛽                         | · Charter :                                                          |  |
| Permits:     Permits:     Permi                                                                                                    |    | 洋  巨牛山  赤水山  品別招搖  咖次次只  多於於於  肥岡  毛  三   三                                    | e .                                                                  |  |
| Image: System: Washington and the system: Washington and the system: Wa                                                                                                    |    | Form1.cs Form1.cs [Design]                                                     | ✓ ★ Properties                                                       |  |
| Image: State of the state of the state                                                                                                    |    |                                                                                | FormMain System.Windows.Forms.Form •                                 |  |
| Control of the second second sec                                                                                                    |    | MySQL Application                                                              | (m) ≬↓ (m) = = = = = = = = = = = = = = = = = = =                     |  |
| segning cfravet reside     segning cfravet reside     segning cfravet reside     reside     re                                                                                                    |    |                                                                                | RichtTol eft No.                                                     |  |
| Text Text Curve Pase<br>University Pase<br>University Pase<br>U                                                                                                    |    |                                                                                | RightToLeftLayout False                                              |  |
| Useria Curson Paise     Useria Curson Paise     U                                                                                                    |    |                                                                                | Text MySQL Applicatic                                                |  |
| Besign     Besign                                                                                                    |    | ×                                                                              | UseWaitCursor False                                                  |  |
| Adviced by a set of the set of the set                                                                                                    |    | 8                                                                              | Behavior                                                             |  |
| Image: Second Second                                                                                                    |    |                                                                                | Allo/Urop False                                                      |  |
| Image: Consection     Image: Consection     Image: Consection     Image: Consection       Image: Consection     Image: Consection     Image: Consection     Image: Consection       Image: Consection     Image: Consection     Image: Consection     Image: Consection       Image: Consection     Image: Consection     Image: Consection     Image: Consection       Image: Consection     Image: Consection     Image: Consection     Image: Consection       Image: Consection     Image: Consection     Image: Consection     Image: Consection       Image: Consection     Image: Consection     Image: Consection     Image: Consection       Image: Consection     Image: Consection     Image: Consection     Image: Consection       Image: Consection     Image: Consection     Image: Consection     Image: Consection                                                                                                    |    |                                                                                | ContextMenuStrin (none)                                              |  |
| Bodded True     Bodded True     Bodded True     Bodded True     Bodded True     Bodded True     Bodded True     Bodded True     Bodded True     Boddedatardstrag      Boddedatardstrag      Bodde                                                                                                    |    |                                                                                | DoubleBuffered False                                                 |  |
| Defail     Defail                                                                                                    |    |                                                                                | Enabled True                                                         |  |
| Desta     Desta     D                                                                                                    |    |                                                                                | ImeMode NoControl                                                    |  |
| Design (consection )     Design (consection )     Design (consecti                                                                                                    |    |                                                                                | Data g                                                               |  |
|                                                                                                    |    |                                                                                | (ApplicationSetting: S                                               |  |
| Design     Design                                                                                                    |    |                                                                                | Tao                                                                  |  |
| Image: Spectra in the spectra in the spectr                                                                                                    |    |                                                                                | E Design                                                             |  |
| Longage (Defaul)<br>Locate Pale<br>Locate Pale<br>Defaul)<br>Locate Pale<br>Defaul)<br>Defaul)<br>Defau                                                                                                    |    |                                                                                | (Vame) FormMain                                                      |  |
| U colatable False<br>U colatable False<br>□ Focus<br>□ Consestillation True<br>□ Layout<br>□ Layout<br>□ La |    |                                                                                | Language (Default)                                                   |  |
| Docas in Hose     Docas     Docas     Doc                                                                                                    |    |                                                                                | Localizable False                                                    |  |
| Counters initiation True Counters initiation Counters initiation Counters initiatio Counters initiation Counters initiation C                                                                                                    |    |                                                                                | E Forur                                                              |  |
| ⊕ Layout       AutócoleYóde       Font       AutócoleYóde       Font       AutócoleYóde       Font       AutócoleYóde       Font       AutócoleYóde       Font       AutócoleYóde       Font       AutócoleYóde       Font       AutócoleYóde       Font       AutócoleYóde       Font       AutócoleYóde       Font       AutócoleYóde       Font       (I and       (I and                                                                                                    |    |                                                                                | CausesValdation True                                                 |  |
| AutoScaleVode Font<br>AutoScaleVode Folse<br>III AutoScaleVode 0 0<br>III AutoScaleVoge 0:0<br>III AutoScaleVoge 0:0<br>III A                                                                                                    |    |                                                                                | E Layout                                                             |  |
| Autócol Fake<br>BLAutócoliser (1) Pake<br>BLAutócoliser (1) Pake<br>BLAutócoliser (1) Pake<br>BLAutócoliser (1) Pake<br>BLAutócoliser (1) Pake<br>BLAutócoliser (1) Pake<br>BLAutócoliser (1) Pake<br>BLAutócoliser (1) Pake<br>BLAUtócoliser (1) Pake<br>BLAUtóco                                                                                                    |    |                                                                                | AutoScaleMode Font                                                   |  |
| B AutoScieNergin 0,0 B AutoScieNergin 0,0 B AutoSc                                                                                                    |    |                                                                                | AutoScroll False                                                     |  |
| ImpSqlConnection     ImpSqlConnection       ImpSqlConnection     ImpSqlConnection       ImpSqlConnection     ImmSqlConnection                                                                                                    |    |                                                                                | H AutoScrolMargin 0:0                                                |  |
| Indicates the name used in code to identify the object.                                                                                                    |    | mySqlConnection @mySqlCommand @mySqlDataAdapter                                | (Name)<br>Indicates the name used in code to identify<br>the object. |  |
|                                                                                                    |    | (III Output) (III Error Liet)                                                  |                                                                      |  |
| CELODOR / CELODOR /                                                                                                    |    |                                                                                |                                                                      |  |

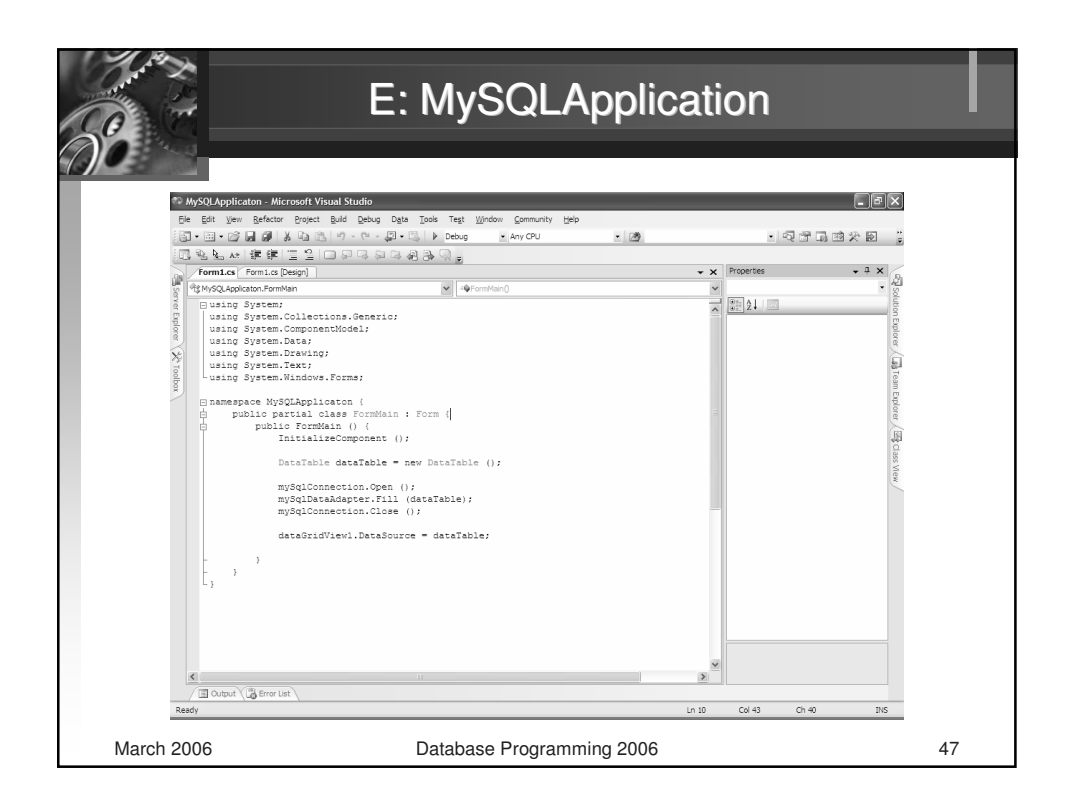

| Real       | E                 | : MySQL         | Applicati   | on        |    |
|------------|-------------------|-----------------|-------------|-----------|----|
|            | 🖁 MySQL Applicati | on              |             | - D X     |    |
|            | bomnumber         | name            | familyname  | street 🔨  |    |
|            | ▶ 801106/3456     | Peter           | Novak       | Kamenna   |    |
|            | 800312/7845       | Stanislav       | Steinmüller | Zelena 9  |    |
|            | 790907/1259       | Janos           | Toth        | Sinecne r |    |
|            | 810130/3695       | Marek           | Ratroch     | Stred 49/ |    |
|            | 781201/1248       | Bohuslav        | Biely       | Juh 2100, |    |
|            | 810514/5341       | Branislav       | Balaz       | Tahanovc  |    |
|            | 781015/4431       | Peter           | Kapustny    | Javorova  |    |
|            | 800407/3522       | Marek           | Durica      | Precin 12 |    |
|            | <                 | <br>            | 1           | >         |    |
|            |                   |                 |             |           |    |
|            |                   |                 |             |           |    |
|            |                   |                 |             |           |    |
| March 2006 |                   | Database Progra | amming 2006 |           | 48 |

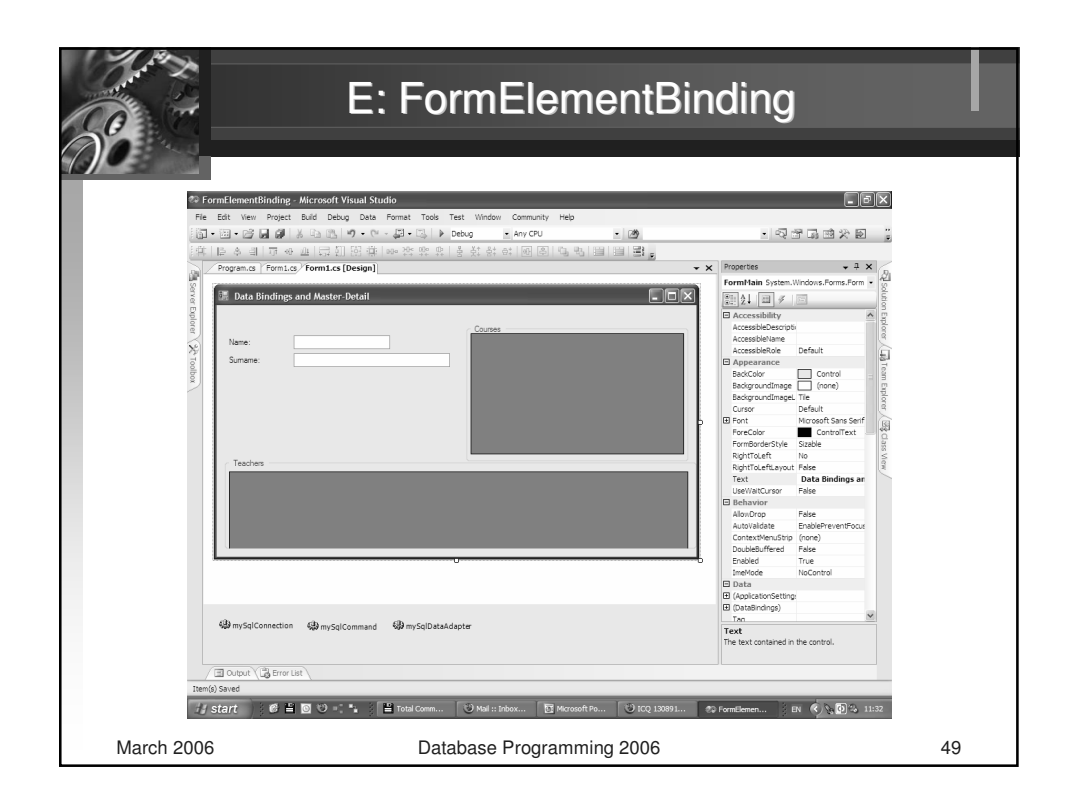

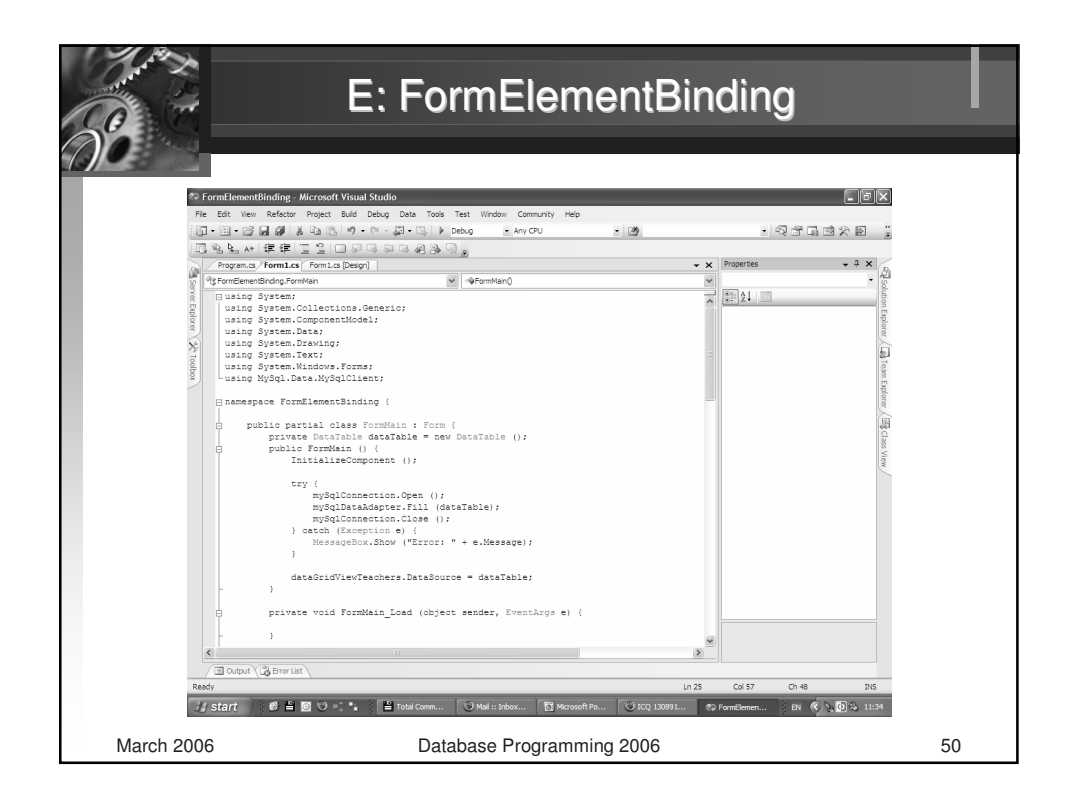

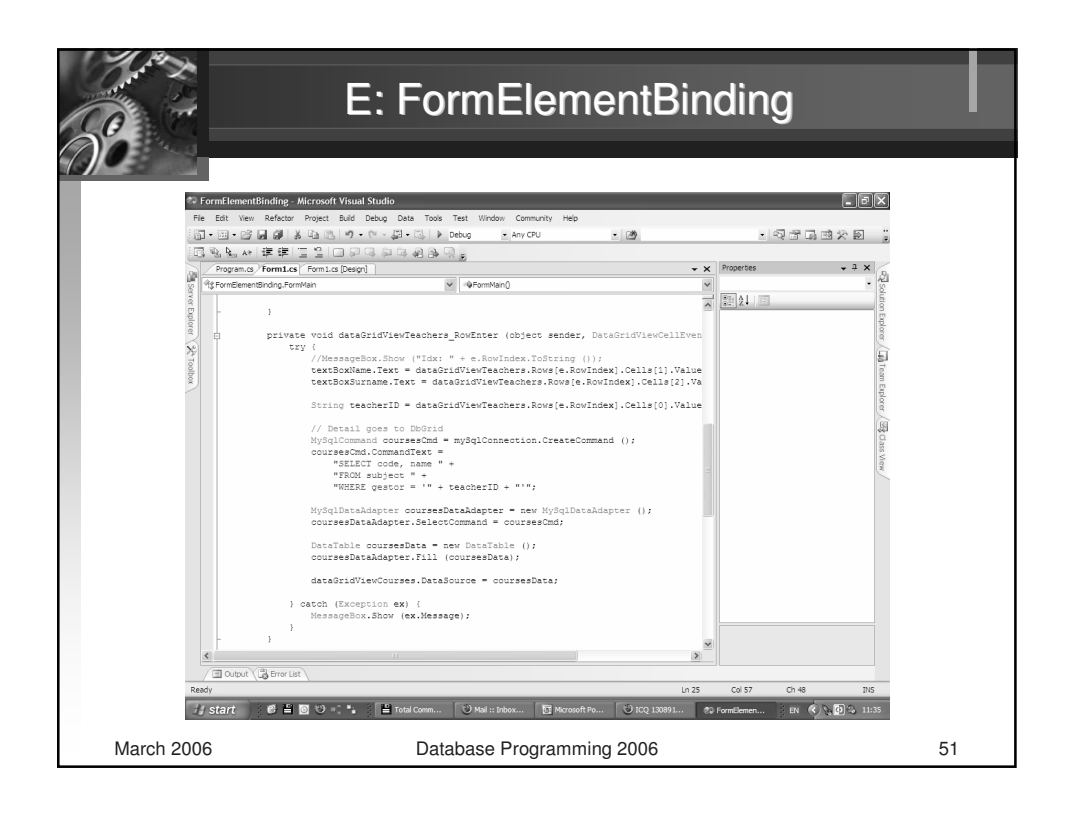

|        | 100         |                   |            |        |      |                  |      |
|--------|-------------|-------------------|------------|--------|------|------------------|------|
| Do:    | to Pindings | and Master Detail |            |        |      | 1                |      |
| Hen Da | ta bindings | and master-petan  | _          | _      | _    | l                | _ (2 |
|        |             |                   |            | Cou    | rses |                  |      |
| Name   | e:          | Rudolf            |            |        | code | name             |      |
| Suma   | ame:        | Kodnar            |            | 1      | P102 | Algebra          |      |
|        |             |                   |            | ·      | P103 | Matematicka anal |      |
|        |             |                   |            |        | P202 | Matematicka anal |      |
|        |             |                   |            |        | P303 | Matematicka anal |      |
|        |             |                   |            | *      |      |                  |      |
|        |             |                   |            |        |      |                  |      |
|        |             |                   |            |        |      |                  |      |
| Tea    | chers       |                   |            |        |      |                  |      |
|        | teacherid   | name              | familyname | depart | ment |                  |      |
|        | KI001       | Stefan            | Kovalik    | KI     |      |                  |      |
|        | KMM02       | Rudolf            | Kodnar     | KMM    |      |                  |      |
|        | KMM03       | Stanislav         | Paluch     | KMM    |      |                  |      |
|        |             | Patar             | Varsa      | KI     | _    |                  |      |

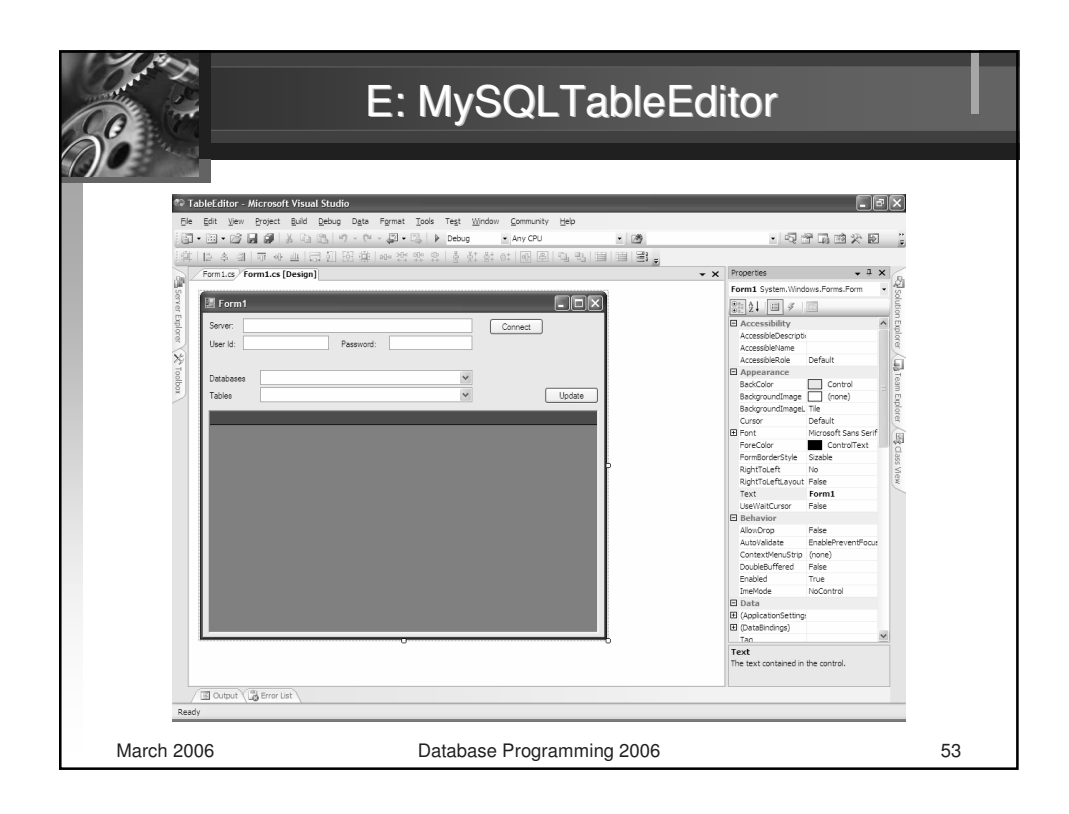

|                    |                                              | E: MySQL                                                                                                    | .TableEdi                                               | itor         |                                         |
|--------------------|----------------------------------------------|----------------------------------------------------------------------------------------------------|---------------------------------------------------------|--------------|-----------------------------------------|
|                    |                                              |                                                                                                    |                                                         |              |                                         |
|                    |                                              |                                                                                                    |                                                         |              |                                         |
| ୧୨ Ta              | bleEditor - Microsoft Visual Studio          |                                                                                                    |                                                         |              | - PX                                    |
| Ele<br>E Sen J     | Edit View Refactor Project Build             | Debug Data Tools Test Window Community                                                                                                    | Help                                                    | . 57 MP      | त्राको के स्व                           |
|                    | 99.79.99.94.94.94.94.94.94.94.94.94.94.94.94 | · (- · 24 · 24 · 24 · 24 · 24 · 24 · 24 · 2                                                                                                    | - <i>C</i>                                              | • e = -      |                                         |
|                    | Form1.cs* Form1.cs [Design]*                 |                                                                                                    | <b>-</b> ×                                              | Properties   | + + × B                                 |
| Serve              | \$ TableEditor.Form1                         | Se label 1                                                                                                    | ~                                                       | 95 AL 15     | • Soluti                                |
| aner ( 🛠 toolbon ) | <pre>( if (conn.!= n</pre>                   | <pre>ull) e(); r(); r) String.Format("server"(0);user xt, userid.Text, password.Text ); w MySqlConnection( connStr ); (); uses(); xseption ex) x.Show( "Error connecting to the septime ex)</pre> | id=(1); password=(2); datab<br>:rver: " + ex.Message ); |              | dow (J] Team Epilons (III) class View / |
| c                  | private void GetD<br>{                       | <pre>latabases() ler reader = null; and = new MySqlCommand("SHOW DATAB; ond.ExecuteReader(); isr Trans Class();</pre>                                                                             | LSES", conn);                                           |              |                                         |
|                    | Cutput                                       |                                                                                                    |                                                         |              |                                         |
| Ready              |                                              |                                                                                                    | Ln 34                                                   | Col 51 Ch 48 | INS                                     |

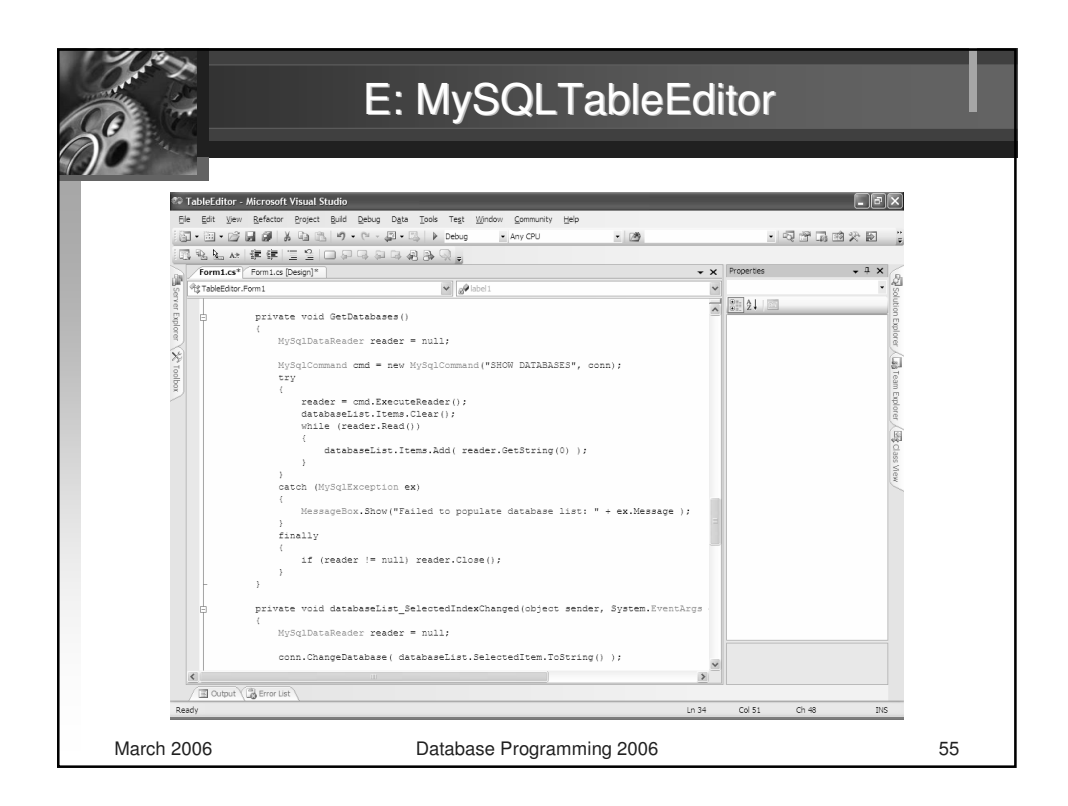

| 🖕 并 📃                                                  | : MySQLT                                                    | ableed                | itor         |                |
|--------------------------------------------------------|-------------------------------------------------------------|-----------------------|--------------|----------------|
|                                                        |                                                             |                       |              |                |
| E 400                                                  |                                                             |                       |              |                |
|                                                        |                                                             |                       |              |                |
| TableEditor - Microsoft Visual Studio                  |                                                             |                       |              | _ B×           |
| Ele Edit View Refactor Project Build Debug             | Data Tools Test Window Community Help                       | . 08                  | . വിഎ        | ⊐. anh 434. KR |
|                                                        |                                                             |                       |              |                |
| Form1.cs* Form1.cs [Design]*                           |                                                             | - ×                   | Properties   | • 4 × 0        |
| 에 우울 TableEcitor . Form 1                              | ✓ abel 1                                                    | ~                     |              | • <u>8</u>     |
| T D private void databaseL<br>(<br>MySqlDataReader re. | <pre>ist_SelectedIndexChanged(object sen ader = null;</pre> | der, System.EventArgs | 21           | ution Explorer |
| Conn.ChangeDatabas                                     | e( databaseList.SelectedItem.ToStri                         | ng() );               |              | Ta Tea         |
| MySqlCommand cmd =                                     | new MySqlCommand("SHOW TABLES", co                          | nn);                  |              | m Exp          |
|                                                        |                                                             |                       |              | lorer          |
| reader = cmd.E:<br>tables.Items.C                      | xecuteReader();<br>lear();                                  |                       |              |                |
| while (reader.)                                        | Read())                                                     |                       |              | Class          |
| tables.Ite                                             | ms.Add( reader.GetString(0) );                              |                       |              | s Vier         |
| 3                                                      |                                                             |                       |              | 5              |
| catch (MySqlExcept:                                    | ion ex)                                                     |                       |              |                |
| (                                                      | U/BEniled to populate table list, B                         | L ON MODELES LA       |              |                |
| }                                                      | w( railed to populate table list.                           | + ex.nessage /,       |              |                |
| finally                                                |                                                             |                       |              |                |
| if (reader != :                                        | null) reader.Close();                                       |                       |              |                |
| - >                                                    |                                                             |                       |              |                |
| D private word tables Se                               | lectedIndexChanged(object sender S                          | watem Fuentlings e)   |              |                |
| (                                                      |                                                             |                       |              |                |
| data = new DataTab                                     | le();                                                       | ~                     |              |                |
|                                                        |                                                             | 3                     |              |                |
| Cutput \ Bost                                          |                                                             | 10.24                 | Col E1 Ch 49 | 71/5           |
| Neouy                                                  |                                                             | LH 34                 | 0148         | 2005           |
| Aarab 2000                                             | Databasa Dragramm                                           | ing 0000              |              |                |
| larch 2006                                             | Database Programn                                           | 11ng 2006             |              |                |

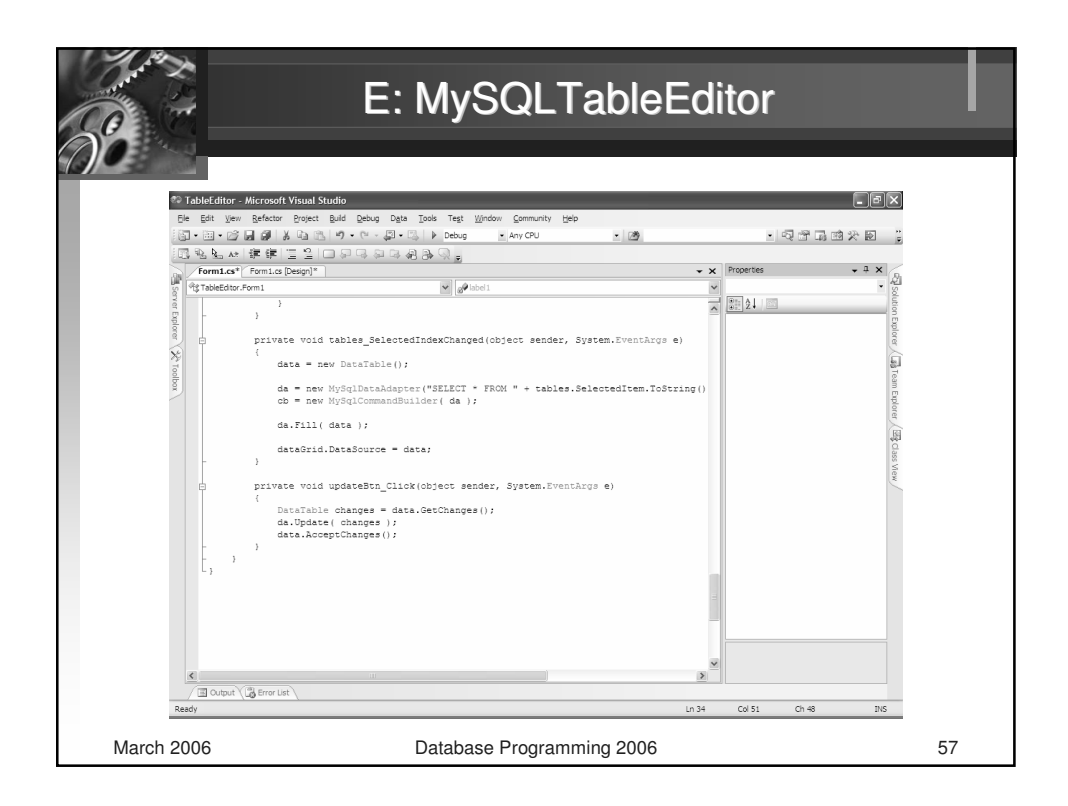

|            | E: MySQLTableEditor                                                                                          |             |           |             |               |               |         |   |    |
|------------|----------------------------------------------------------------------------------------------------|-------------|-----------|-------------|---------------|---------------|---------|---|----|
|            | Form1       Server:     localhost       User Id:     root       Password:     Tables       Tables     person |             |           |             |               |               |         |   |    |
|            |                                                                                                    | bornnumber  | name      | familyname  | street        | city          | zipcode | - |    |
|            |                                                                                                    | 801106/3456 | Peter     | Novak       | Kamenna 27    | Banska Bystri | 97401   |   |    |
|            |                                                                                                    | 800312/7845 | Stanislav | Steinmüller | Zelena 9      | Nove Mesto n  | 91501   |   |    |
|            | •                                                                                                    | 790907/1259 | Janos     | Toth        | Sinecne nam   | Komarno       | 94501   |   |    |
|            |                                                                                                    | 810130/3695 | Marek     | Ratroch     | Stred 49/7    | Povazska Bv   | 01701   |   |    |
|            |                                                                                                    | 781201/1248 | Bohuslav  | Biely       | Juh 2100/456  | Trencin       | 91101   |   |    |
|            |                                                                                                    | 810514/5341 | Branislav | Balaz       | Tahanovce 3   | Kosice        | 04000   |   |    |
|            |                                                                                                    | 781015/4431 | Peter     | Kapustny    | Javorova 2    | Zilina        | 01001   |   |    |
|            |                                                                                                    | 800407/3522 | Marek     | Durica      | Precin 124    | Precin        | 01701   |   |    |
|            |                                                                                                    | 791229/5431 | Martin    | Kluciar     | A. Bernolaka  | Zilina        | 01001   |   |    |
|            |                                                                                                    | 771124/3578 | Lukas     | Satrapa     | Dolna 12      | Cadca         | 02201   |   |    |
|            |                                                                                                    | 771203/5472 | Jan       | Krnac       | Prievoznicka  | Ruzomberok    | 03401   |   |    |
|            |                                                                                                    | 790310/2145 | Juraj     | Papun       | Kosicka cesta | Michalovce    | 07101   |   |    |
|            |                                                                                                    | 781001/3623 | Andrej    | Janci       | Tatranska 22  | Poprad        | 05801   |   |    |
|            |                                                                                                    | 781130/4454 | Zdeno     | Svetkovsky  | Janka Boroda  | Prievidza     | 97101   |   |    |
|            |                                                                                                    | 791225/7452 | Rastislav | Kontros     | Kolarovce 12  | Kolarovce     | 01401   |   |    |
|            | )                                                                                                    | 770913/3326 | Frantisek | Murgas      | Namestie SN   | Banska Bystri | 97401   | • |    |
| March 2006 |                                                                                                    |             | Dat       | abase Prog  | gramming 2    | 2006          |         |   | 58 |

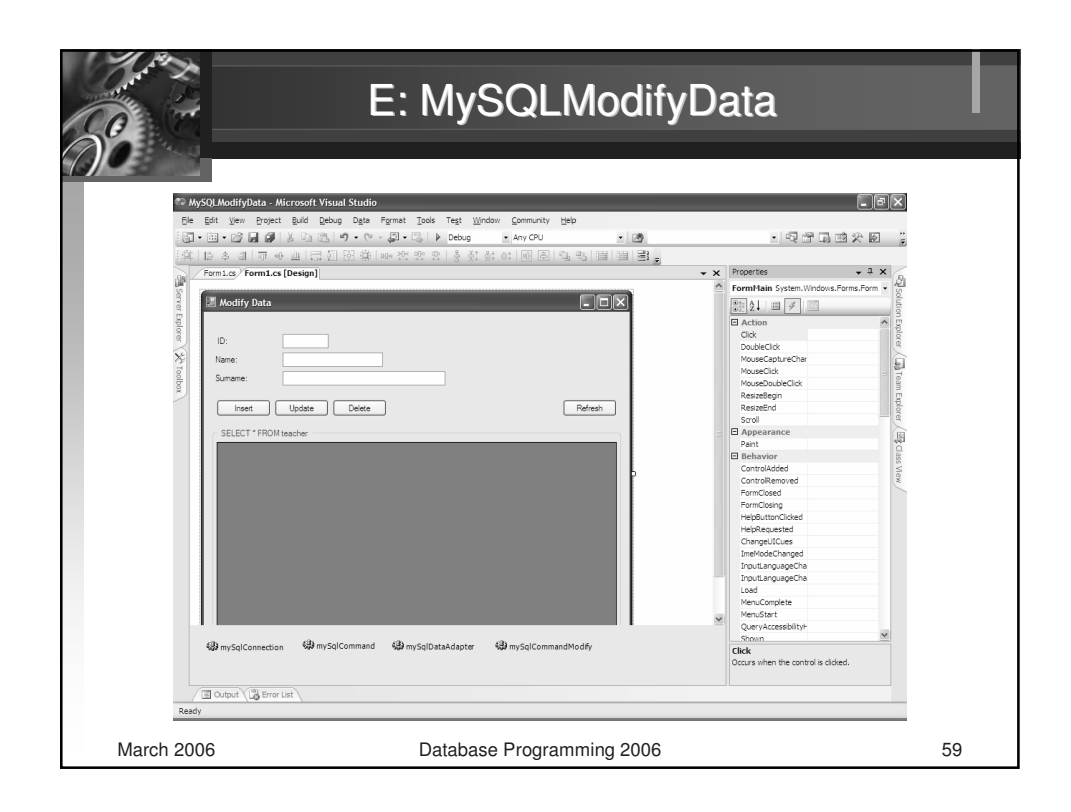

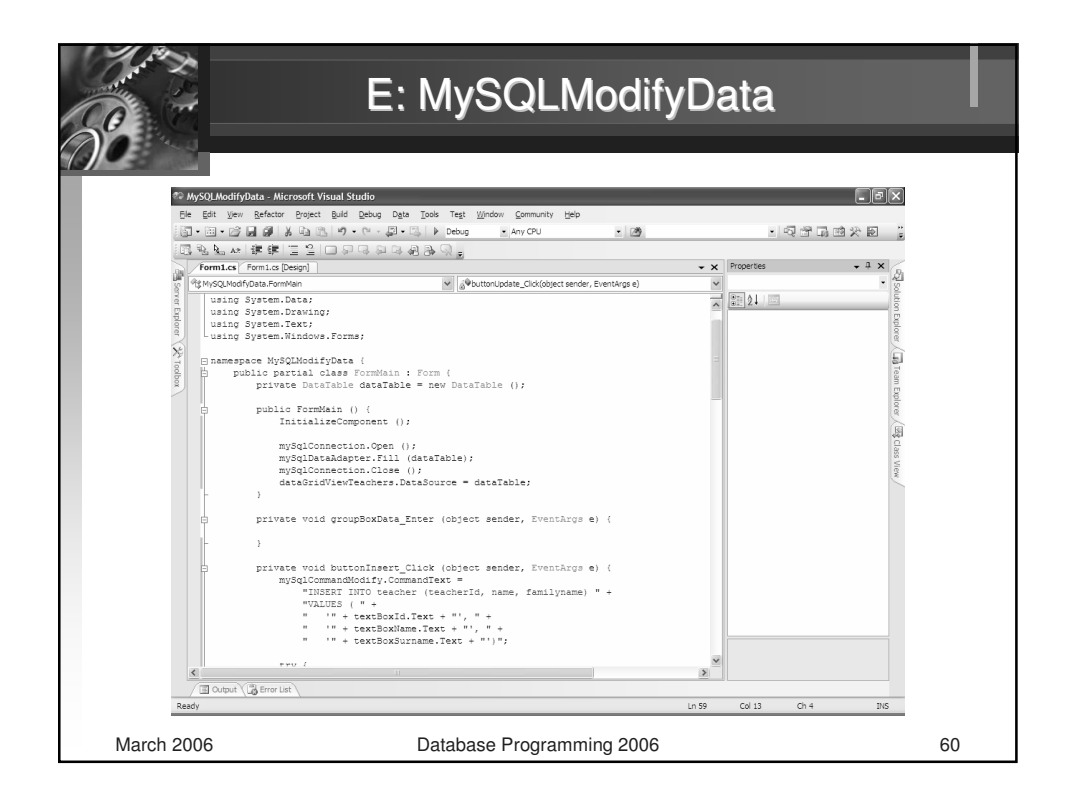

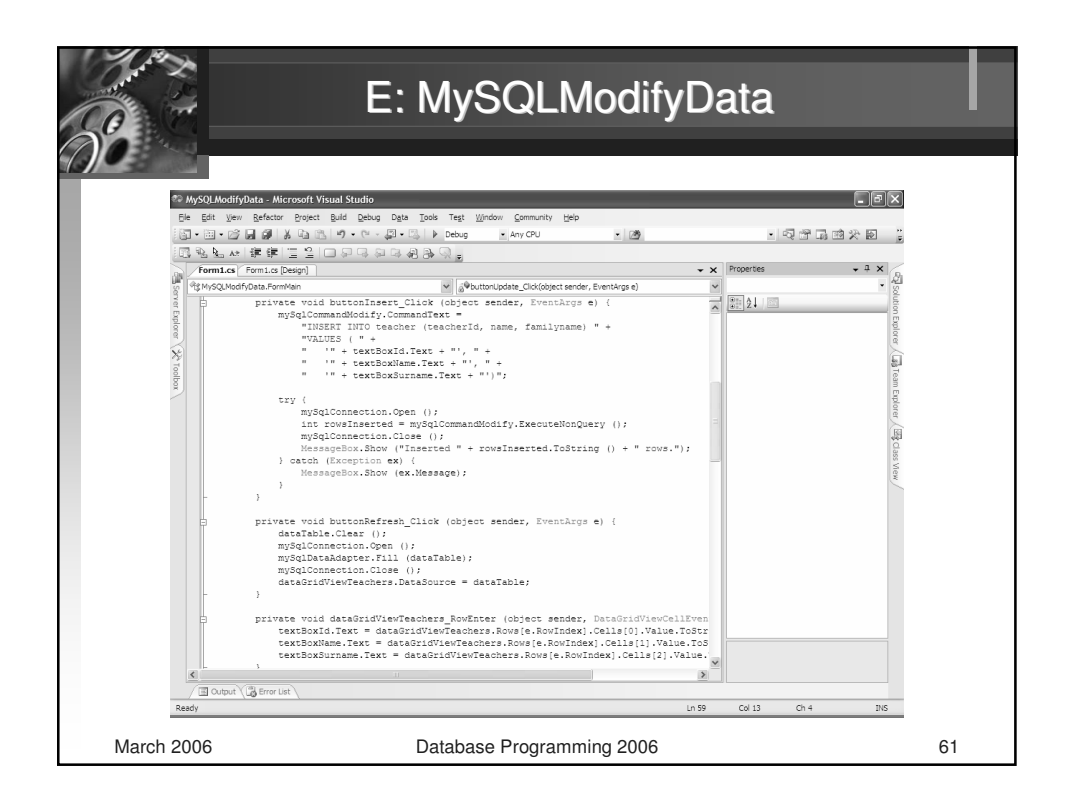

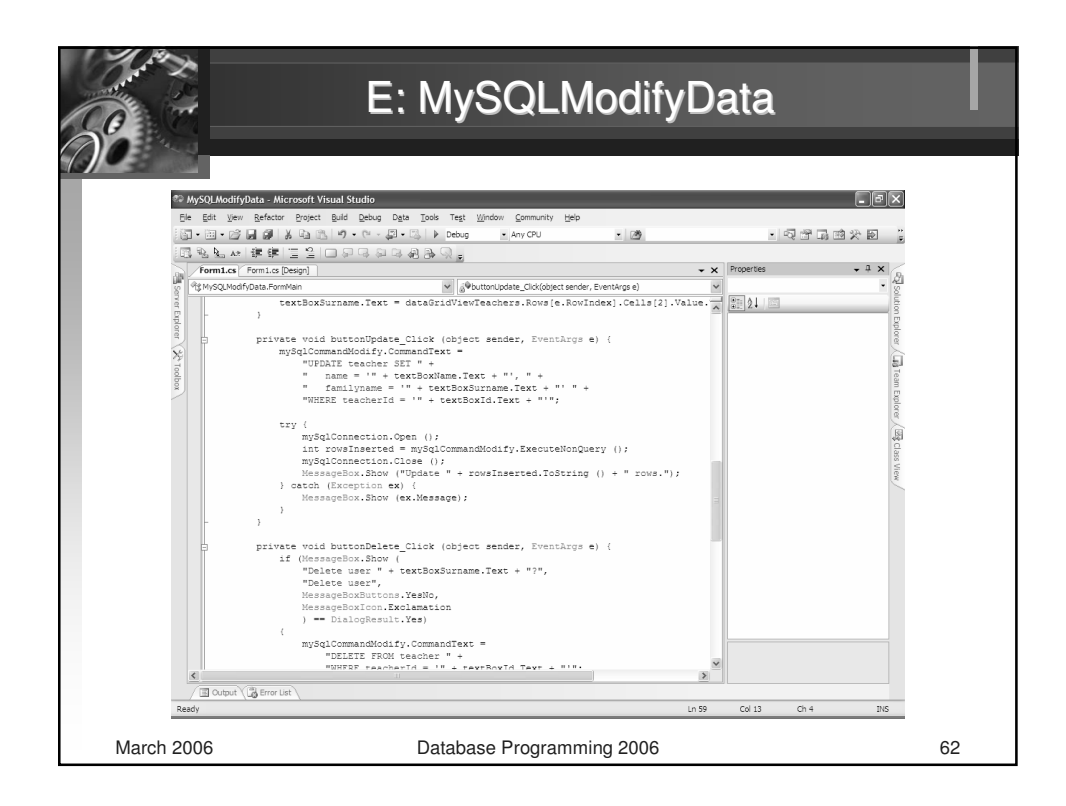

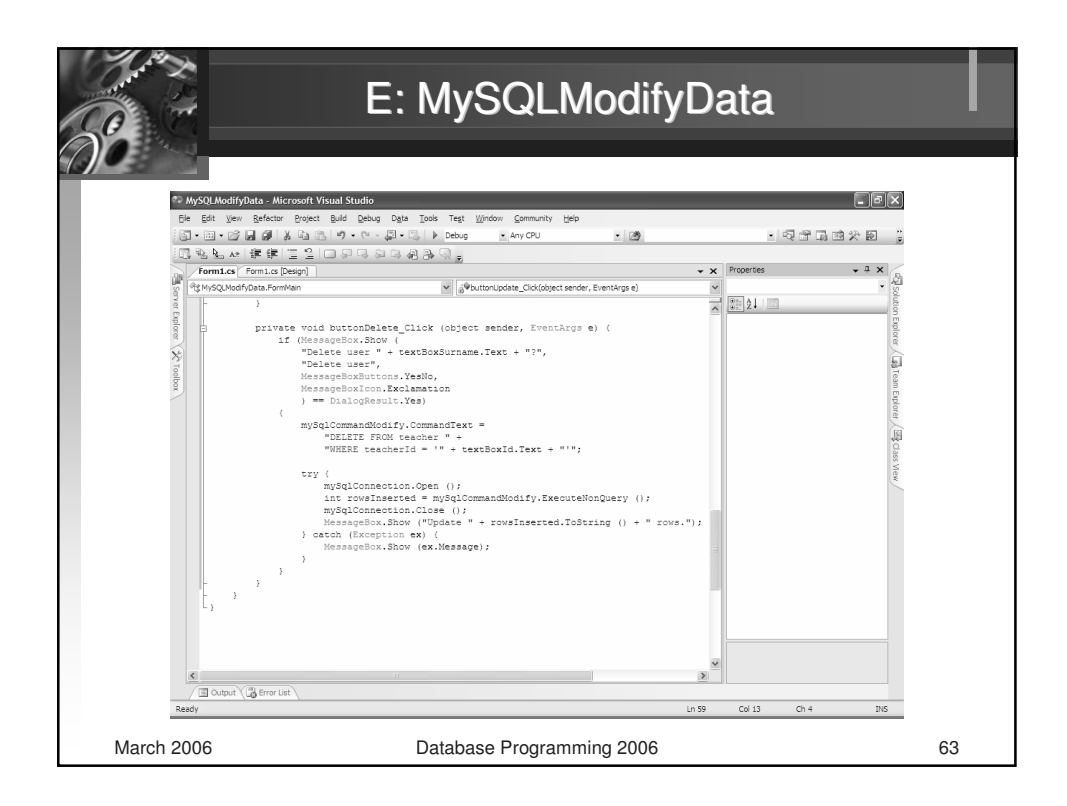

|            | E: MySQLModifyData                                                                                              |         |             |            |   |    |  |  |
|------------|----------------------------------------------------------------------------------------------------|---------|-------------|------------|---|----|--|--|
|            | ID:     Ki001       Name:     Stefan       Sumame:     Kovalik       Insert     Update       Delete     Refresh |         |             |            |   |    |  |  |
|            | SELECT * FROM teacher                                                                                           |         |             |            |   |    |  |  |
|            | teacherid                                                                                                    | name    | tamilyname  | department | - |    |  |  |
|            |                                                                                                    | Peter   | varsa       | KI KDC     |   |    |  |  |
|            | KDSUT                                                                                                    | Jin     | Slavik      | KDS        |   |    |  |  |
|            | KD302                                                                                                    | Fetr    | Lenek       | KDS        |   |    |  |  |
|            |                                                                                                    | Jozer   | Juncek      | KIK        | - |    |  |  |
|            | KMM04                                                                                                    | Kerel   | Maticalus   |            |   |    |  |  |
|            | K1005                                                                                                    | Mimelay | Banadikovic | KI         |   |    |  |  |
|            | КТК02                                                                                                    | Pater   | Gubie       | KTK        |   |    |  |  |
|            | KD \$04                                                                                                    | Valent  | Klima       | KDS        |   |    |  |  |
|            | КТК03                                                                                                    | Vadimir | Jamrich     | ктк        |   |    |  |  |
|            | KTK04                                                                                                    | Anton   | Kremen      | ктк        |   |    |  |  |
|            | KMT01                                                                                                    | Stefan  | Hitmar      | KMT        | × |    |  |  |
|            |                                                                                                    |         |             |            |   |    |  |  |
| March 2006 |                                                                                                    | Databa  | se Programm | ing 2006   |   | 64 |  |  |

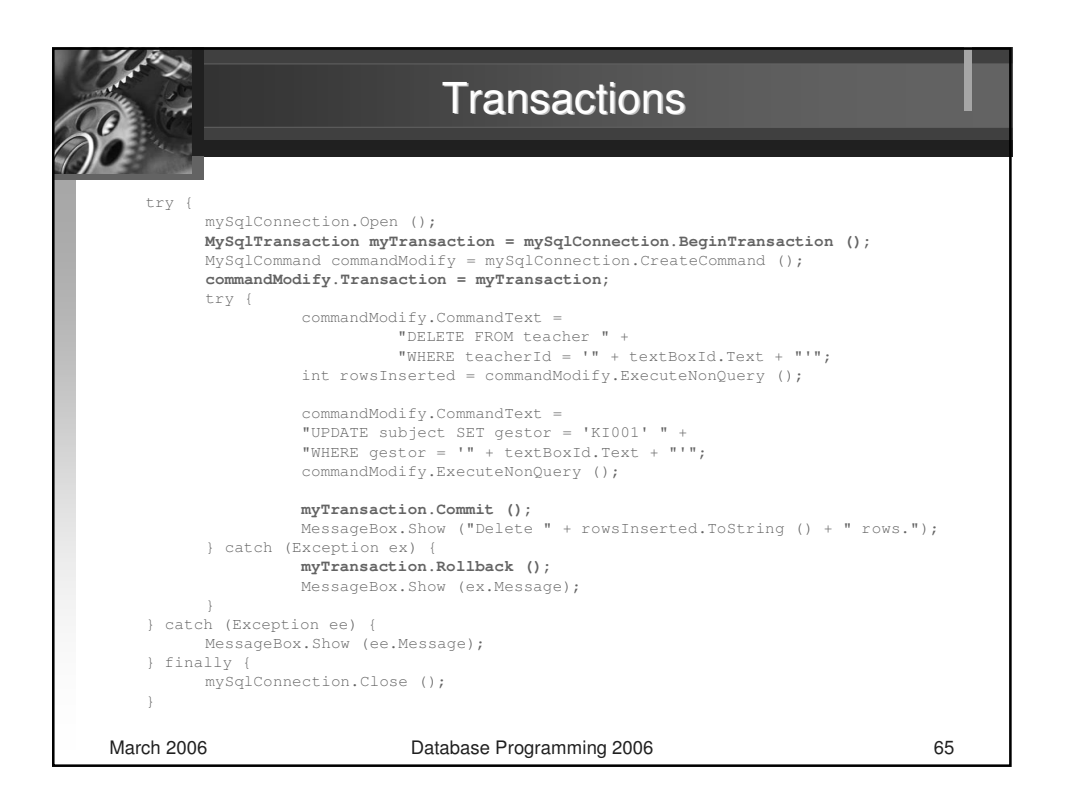

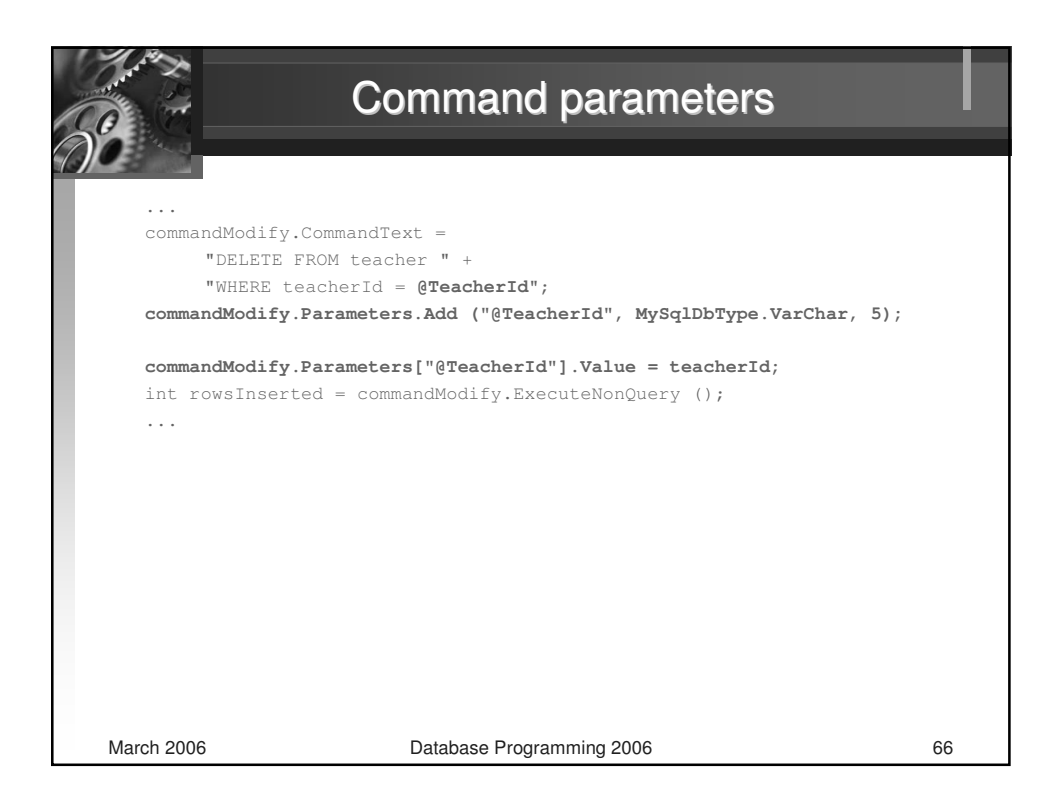

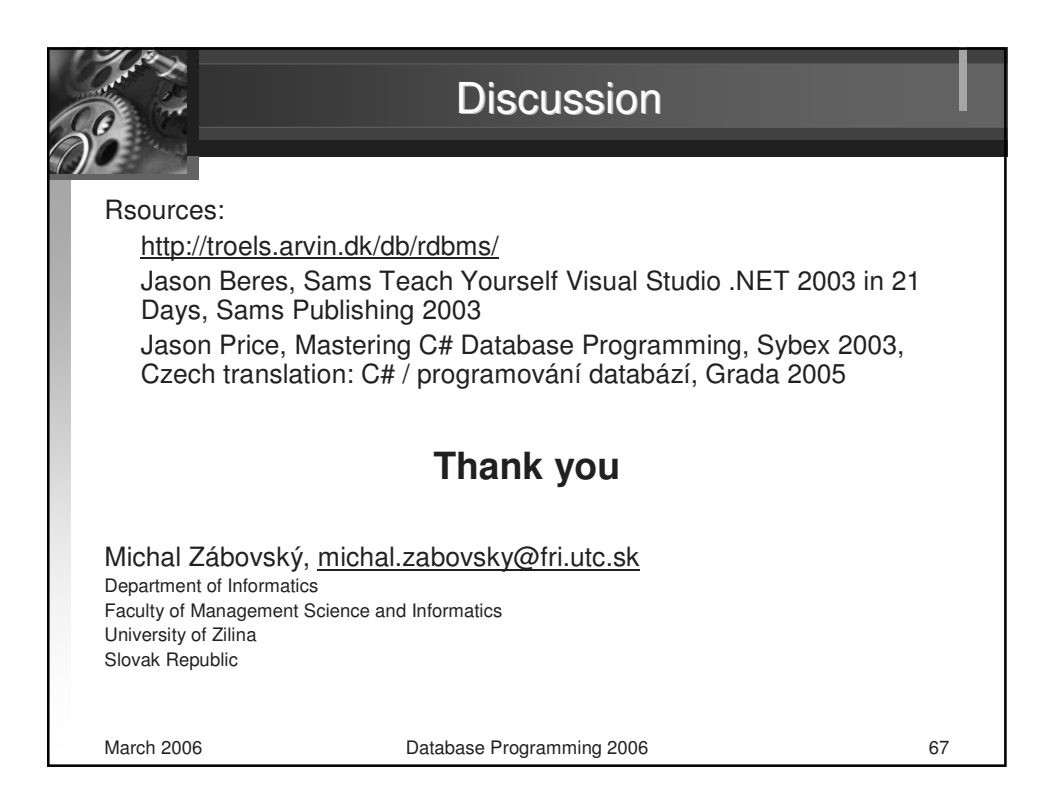